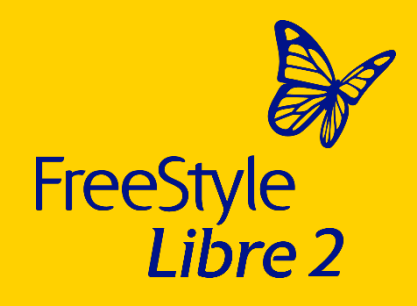

## Get started with the FreeStyle Libre 2 system

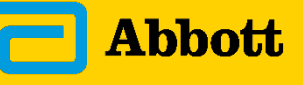

life. to the fullest.

© 2024 Abbott. The sensor housing, FreeStyle, Libre and related brand marks are marks of Abbott. Other brand marks are the property of their respective owners. ADC-86805 v3.0 09/24.

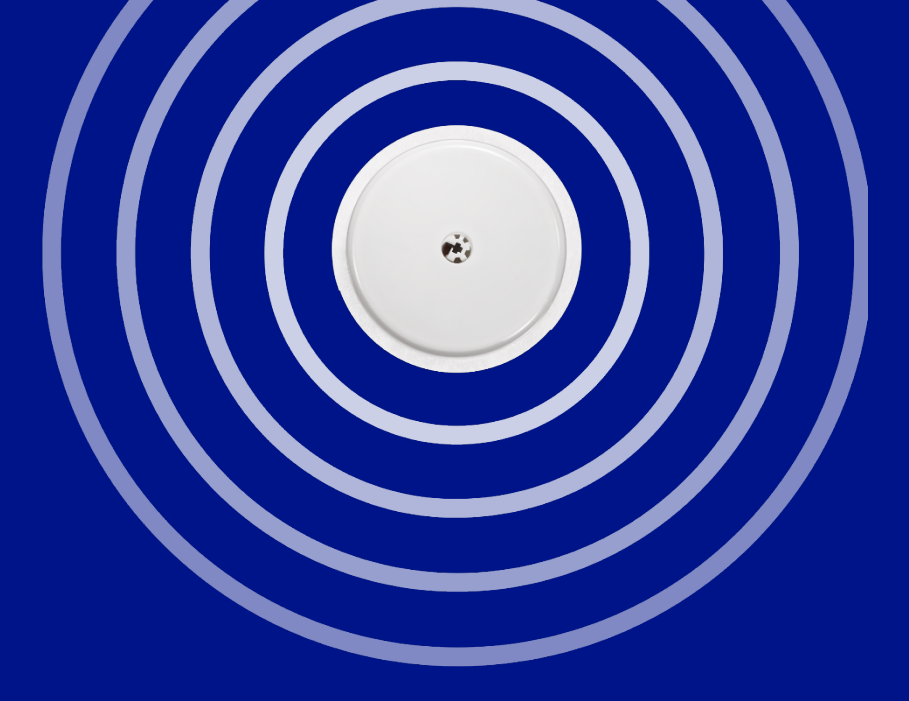

## The FreeStyle Libre 2 system overview

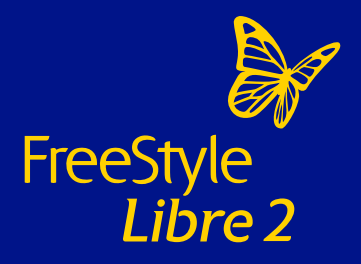

#### Components of the FreeStyle Libre 2 system

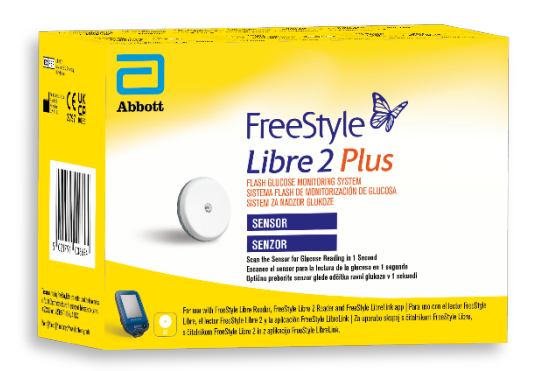

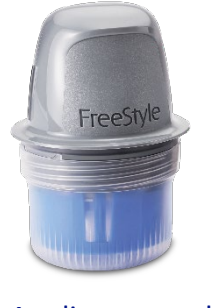

Applicator used to apply sensor

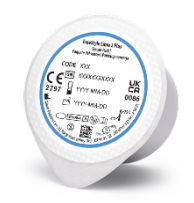

Sensor pack

Sensor

#### The FreeStyle Libre 2 ecosystem

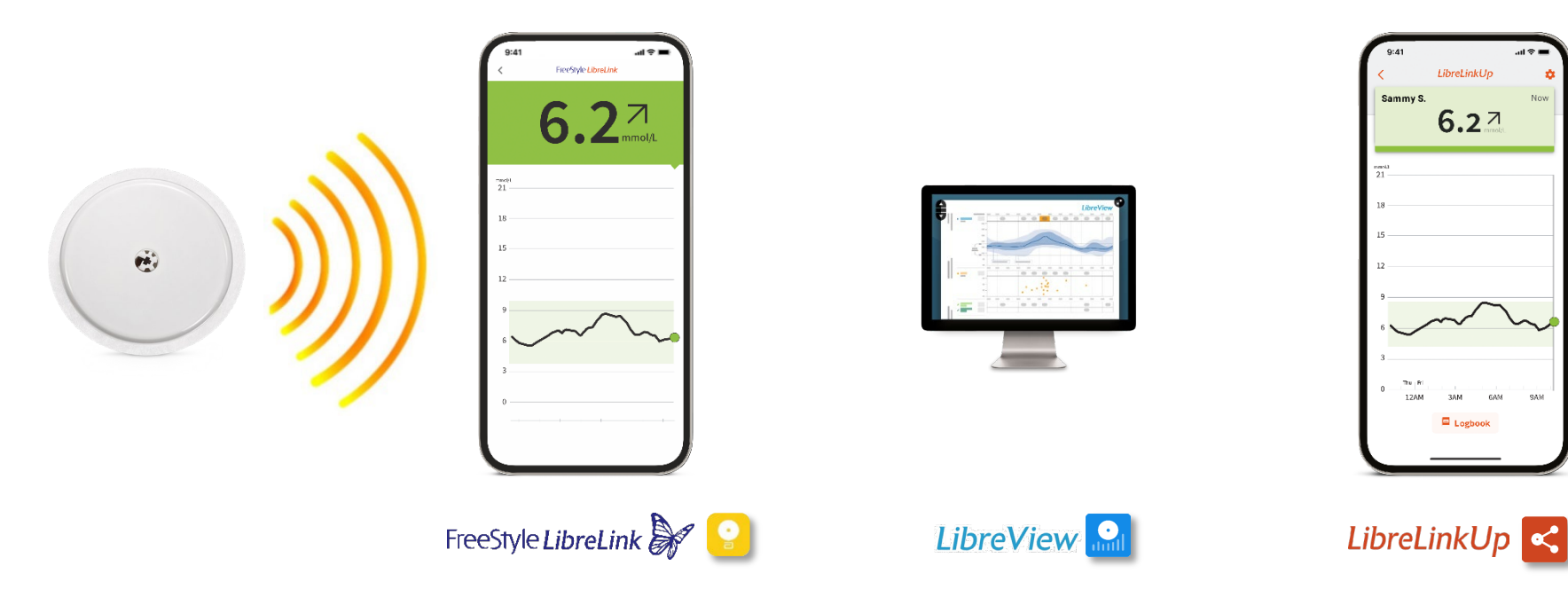

#### Images and simulated data are for illustrative purposes only. Not real patient data.

The FreeStyle LibreLink app is only compatible with certain mobile devices and operating systems. Please check the website for more information about device compatibility before using the app. Use of FreeStyle LibreLink may require registration with LibreView. The LibreView website is only compatible with certain operating systems and browsers. Please check www.LibreView.com for additional information. The LibreLinkUp app is only compatible with certain mobile devices and operating systems. Please check www.LibreView.com for additional information. The LibreLinkUp app is only compatible with certain mobile devices and operating systems. Please check www.LibreView.com for additional information. The LibreLinkUp app is only compatible with certain mobile devices and operating systems. Please check www.LibreView.The LibreLinkUp requires registration with LibreView. The LibreLinkUp mobile app is not intended to be a primary glucose monitor: home users must consult their primary device(s) and consult a healthcare professional before making any medical interpretation and therapy adjustments from the information provided by the app.

#### The FreeStyle Libre 2 system features

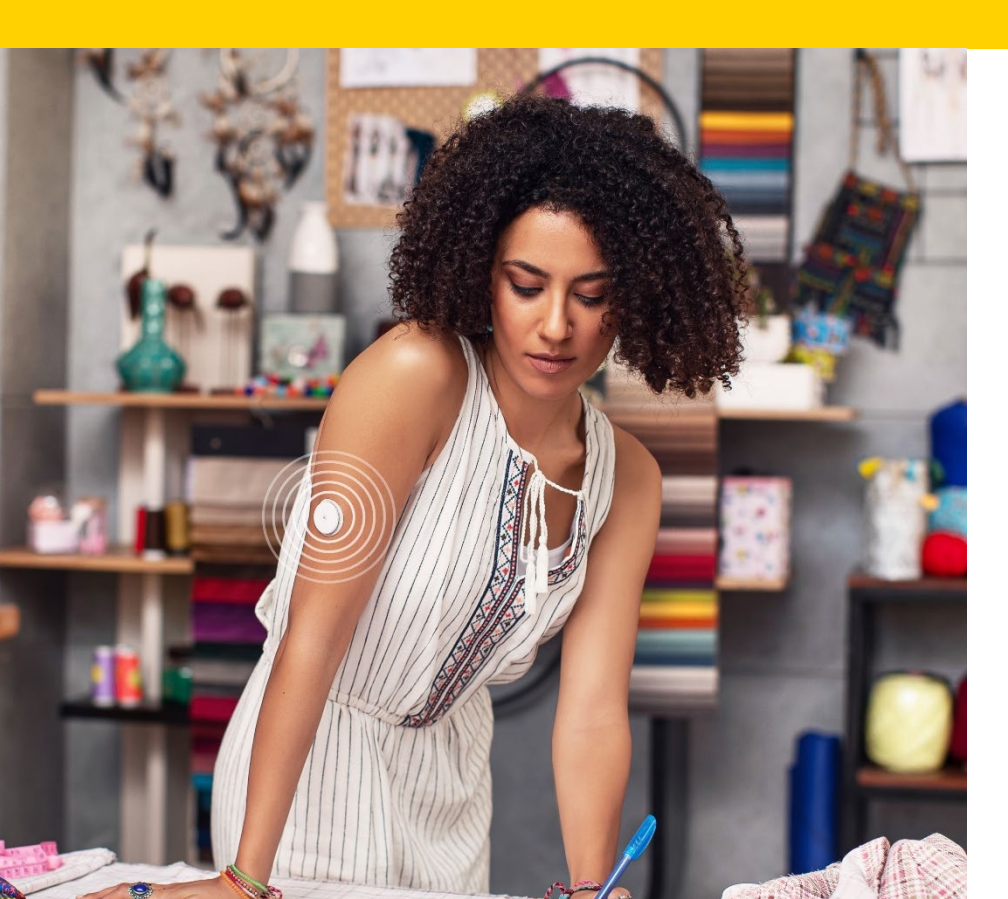

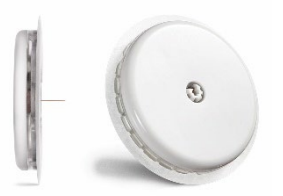

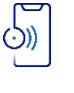

- Real-time glucose readings sent straight to your smartphone<sup>1,2</sup>
- - Calibration-free no need to enter a code, no finger prick for calibration
- ) Optional, real-time glucose alarms<sup>3</sup>

Images are for illustrative purposes only. Not real patient.

1. The FreeStyle LibreLink app is only compatible with certain mobile devices and operating systems. Please check the website for more information about device compatibility before using the app. Use of FreeStyle LibreLink may require registration with LibreView. 2. Glucose readings are automatically displayed in the app only when the smartphone and sensor are connected and in range. 3. Notifications will only be received when alarms are turned on and the sensor is within 6 metres unobstructed of the reading device.

#### The FreeStyle Libre 2 system features

ei and a state of the state of the state of

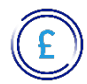

Small size (35mm x 5mm) – about the size of a £2 coin

Automatically<sup>1</sup> captures readings day and night. Patients can scan for glucose readings anytime, even during a signal loss

#### Ro

#### Water-resistant<sup>2</sup>

Strong Bluetooth with 6 metre range with no obstructions

Images are for illustrative purposes only. Not real patient.

1. 60 minutes warm-up required when starting the sensor. 2. The sensor is water-resistant in up to 1 metre (3 feet) of water. Do not immerse longer than 30 minutes.

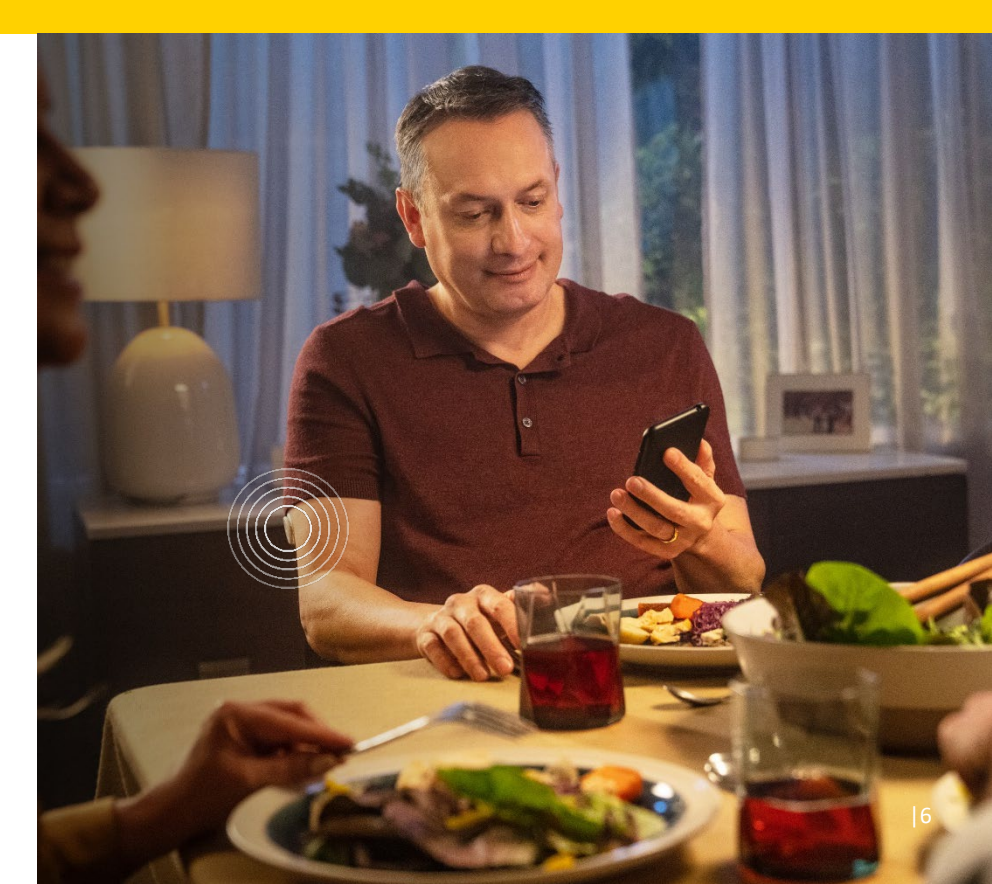

## No more finger pricking<sup>2</sup>

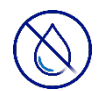

Accurate, stable, and consistent over 15 days<sup>1</sup> – no finger pricks<sup>2</sup>, no user calibration, no code entry

Finger prick tests are only necessary if glucose readings and alarms don't match symptoms or expectations.

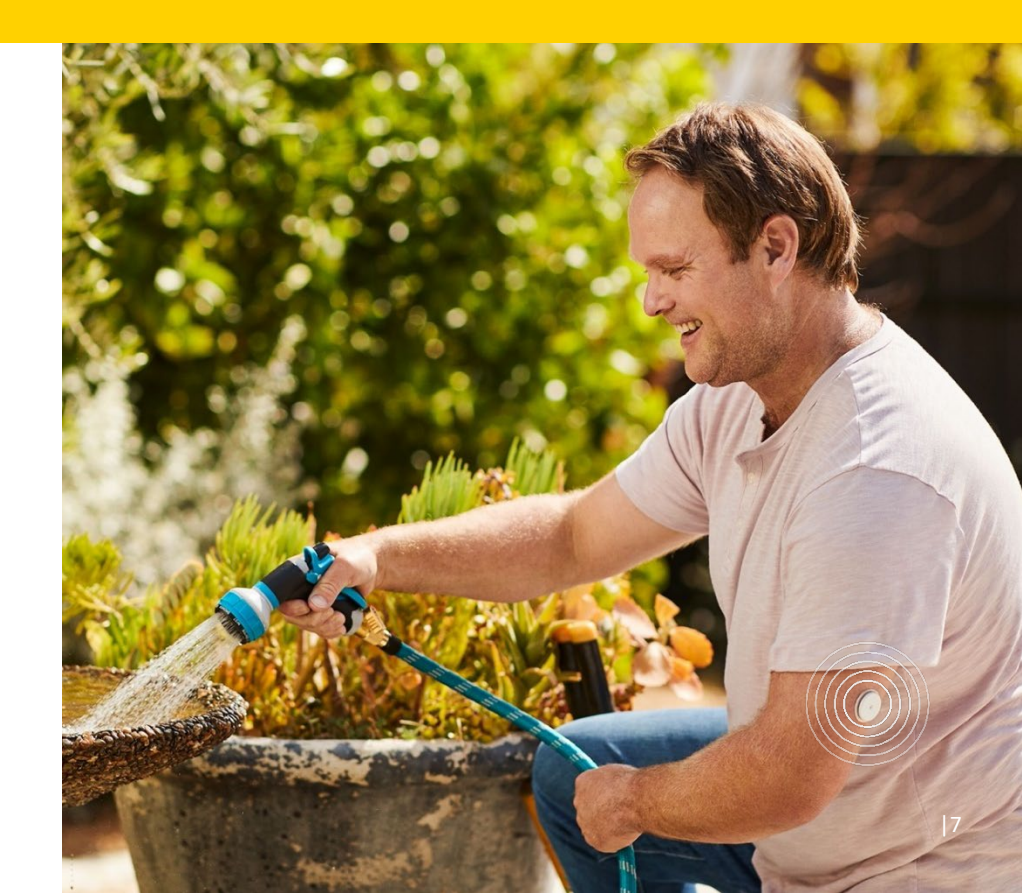

Images are for illustrative purposes only. Not real patient. **1.** Data on file, Abbott Diabetes Care, Inc. **2.** Finger pricks are required if glucose readings and alarms do not match symptoms or expectations.

# Apply your sensor and get started

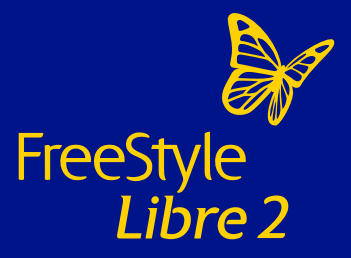

.

#### 1. Wash, clean, and dry

Select a site on the back of your upper arm that stays flat during normal activity. Clean skin with non-moisturising, fragrance-free soap and water. Use an alcohol wipe to clean the skin and let air dry before proceeding.

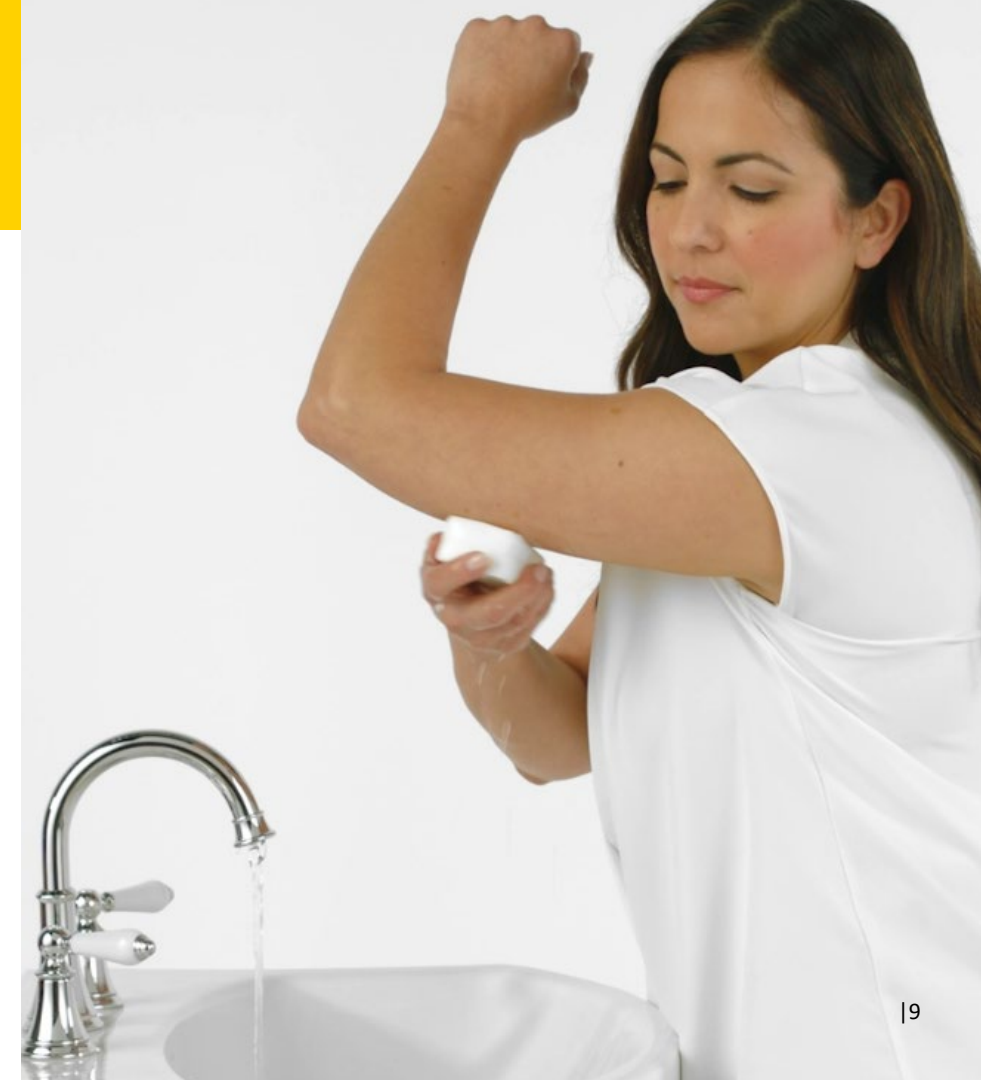

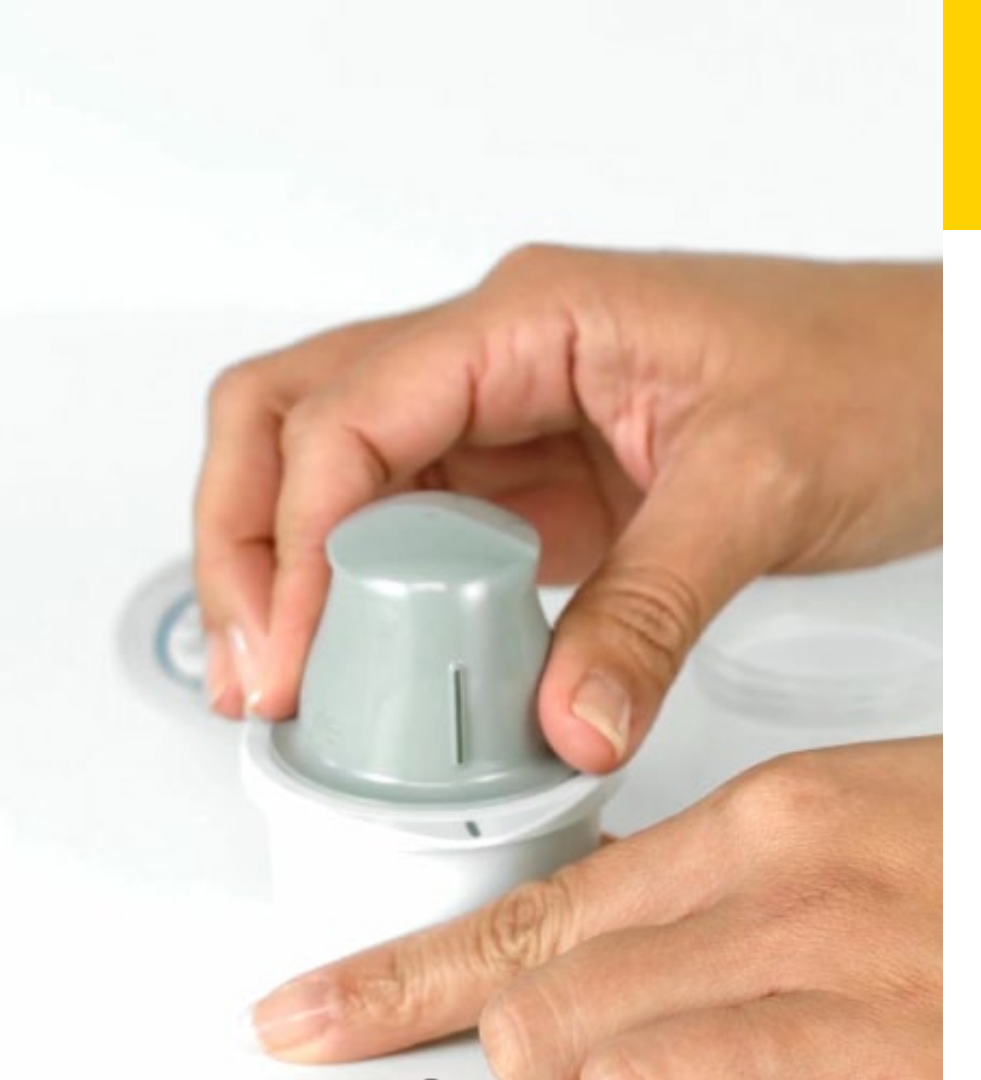

#### .2Prepare applicator

Open the sensor pack by peeling back the lid. Remove the cap from the sensor applicator. Align the dark marks on the applicator and sensor pack.

On a hard surface, press down firmly on sensor applicator until it comes to a stop and then lift.

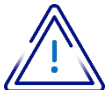

Do NOT put the cap back on as it may damage the sensor.

#### 3. Apply

Apply the sensor to the back of your upper arm. Press the sensor applicator firmly onto the prepared area. Listen for a click. After a few seconds, slowly pull back, leaving the sensor on the skin.

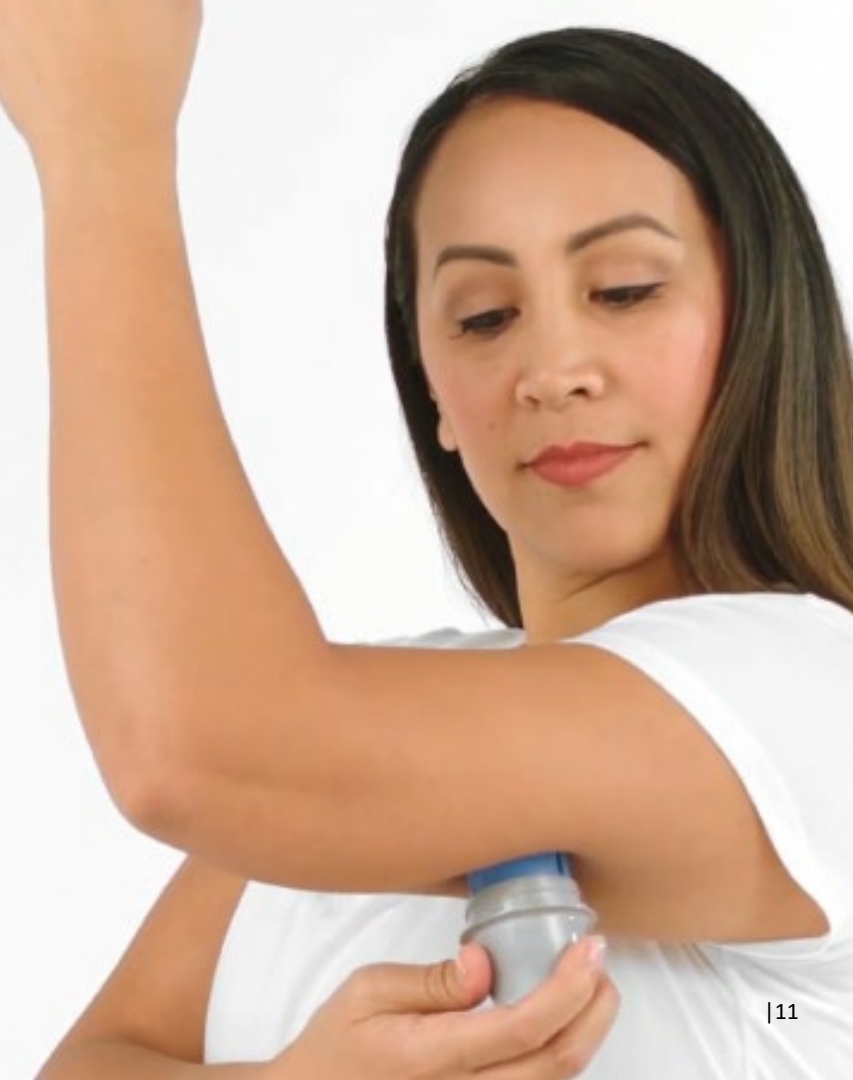

Wash, clean, and dry the back of the upper arm

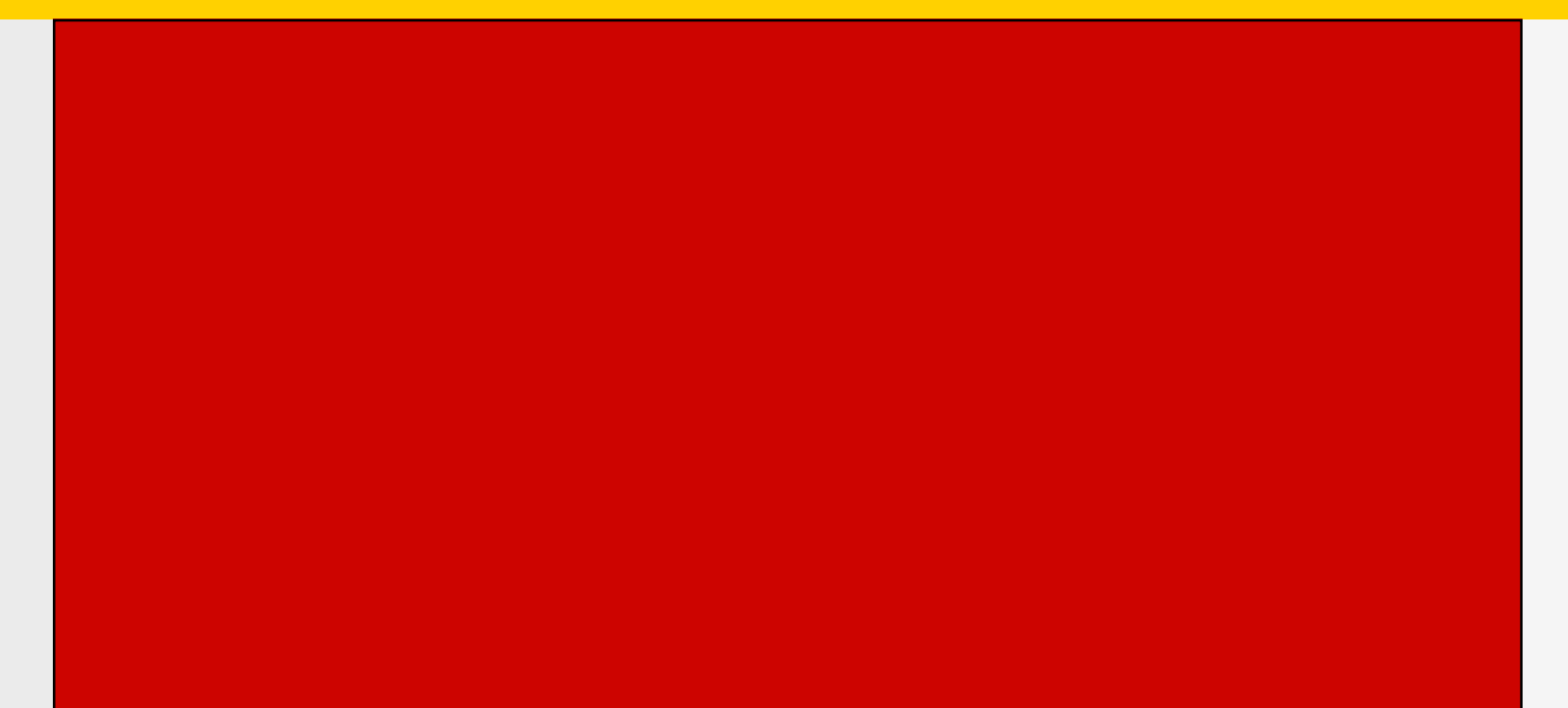

Assemble the sensor pack and applicator then apply your sensor to the prepared area on the back of the upper arm

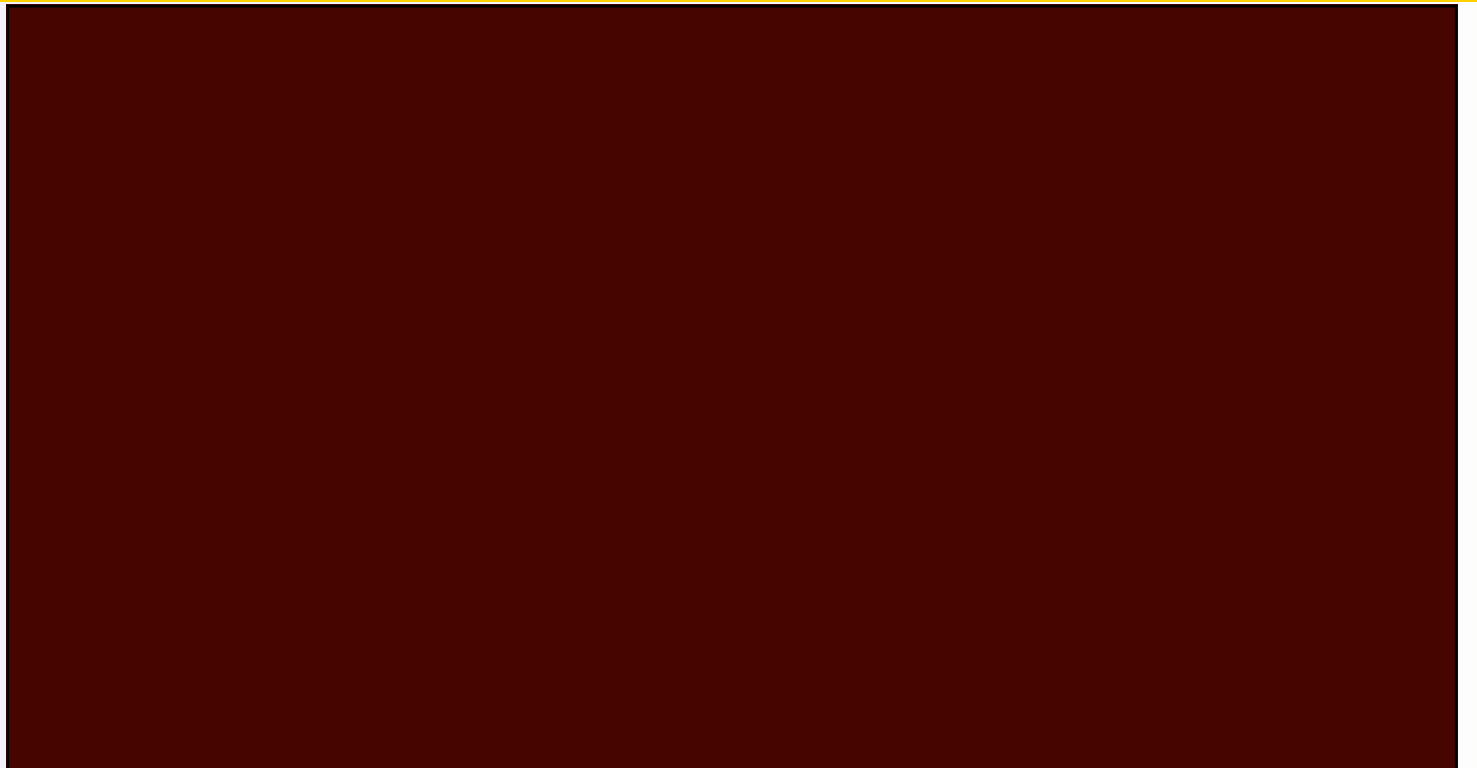

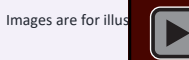

#### Start your sensor with your iOS device

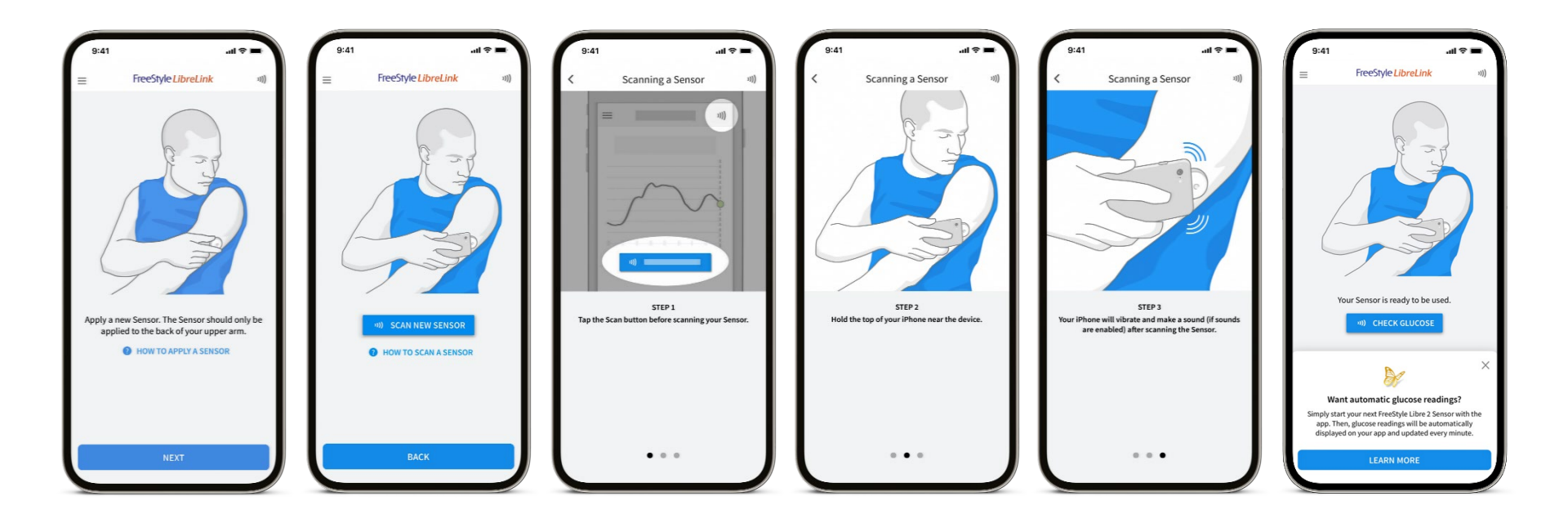

The FreeStyle LibreLink app is only compatible with certain mobile devices and operating systems. Please check the website for more information about device compatibility before using the app. Use of FreeStyle LibreLink may require registration with LibreView.

#### Start your sensor with your Android device

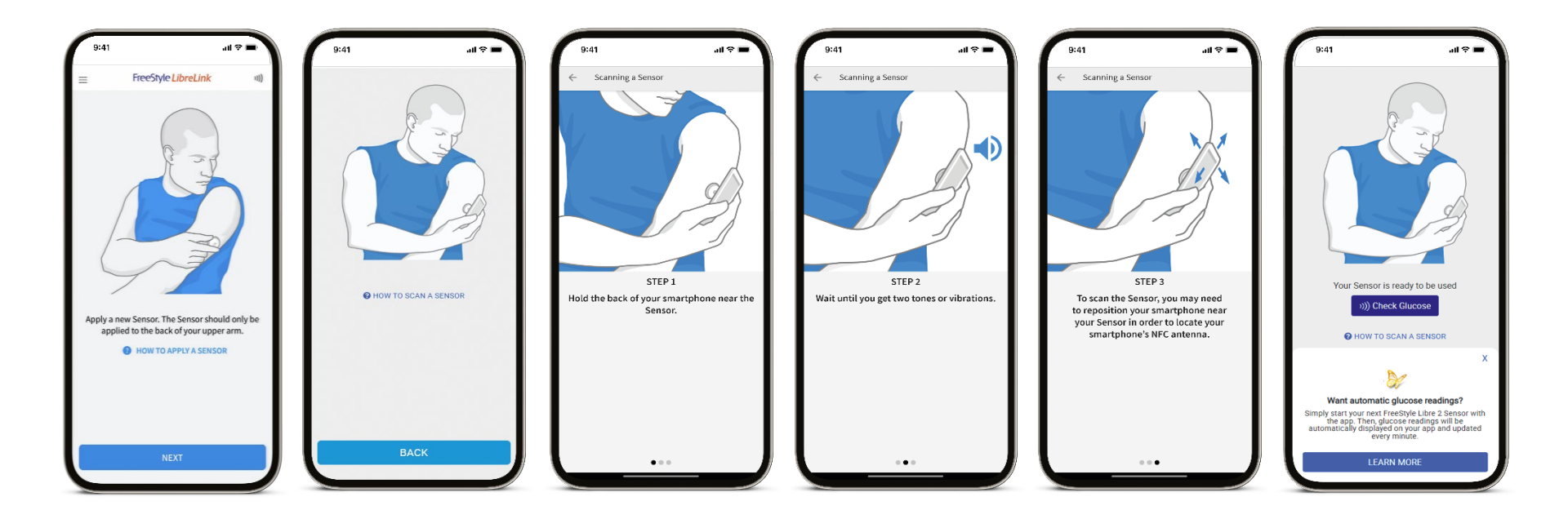

The FreeStyle LibreLink app is only compatible with certain mobile devices and operating systems. Please check the website for more information about device compatibility before using the app. Use of FreeStyle LibreLink may require registration with LibreView.

#### Start your sensor with your smartphone

Start your sensor with a scan, then wait 60 minutes to begin receiving alucose readings automatically<sup>1</sup> to your smartphone<sup>2</sup>

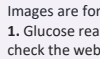

## The FreeStyle Libre Link App

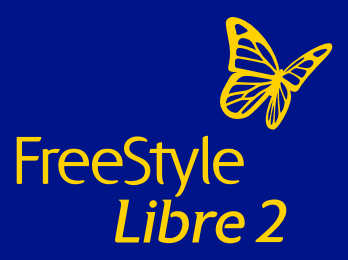

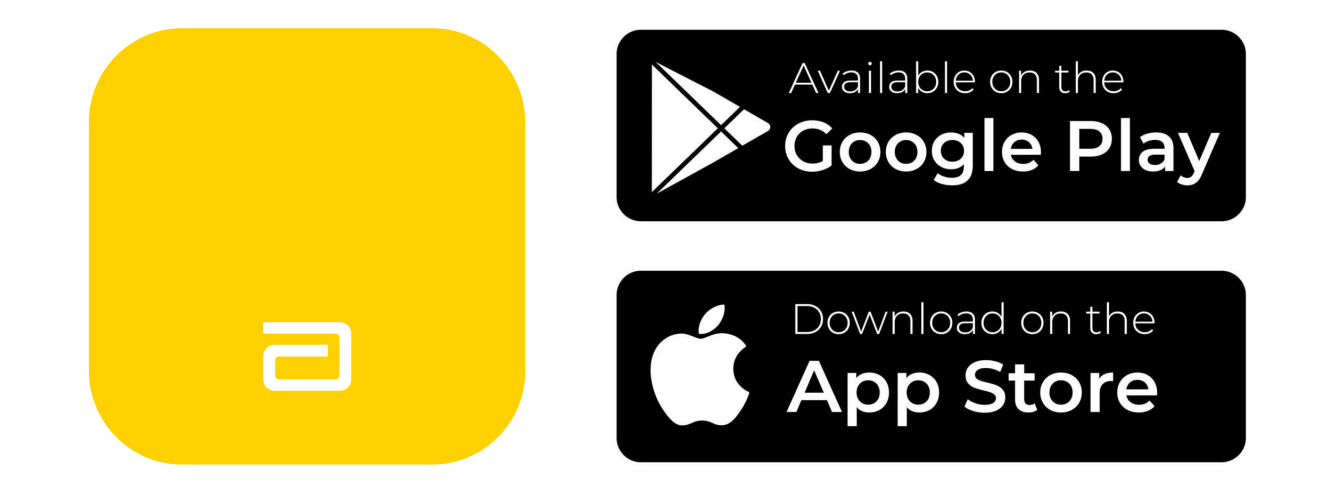

Home screen

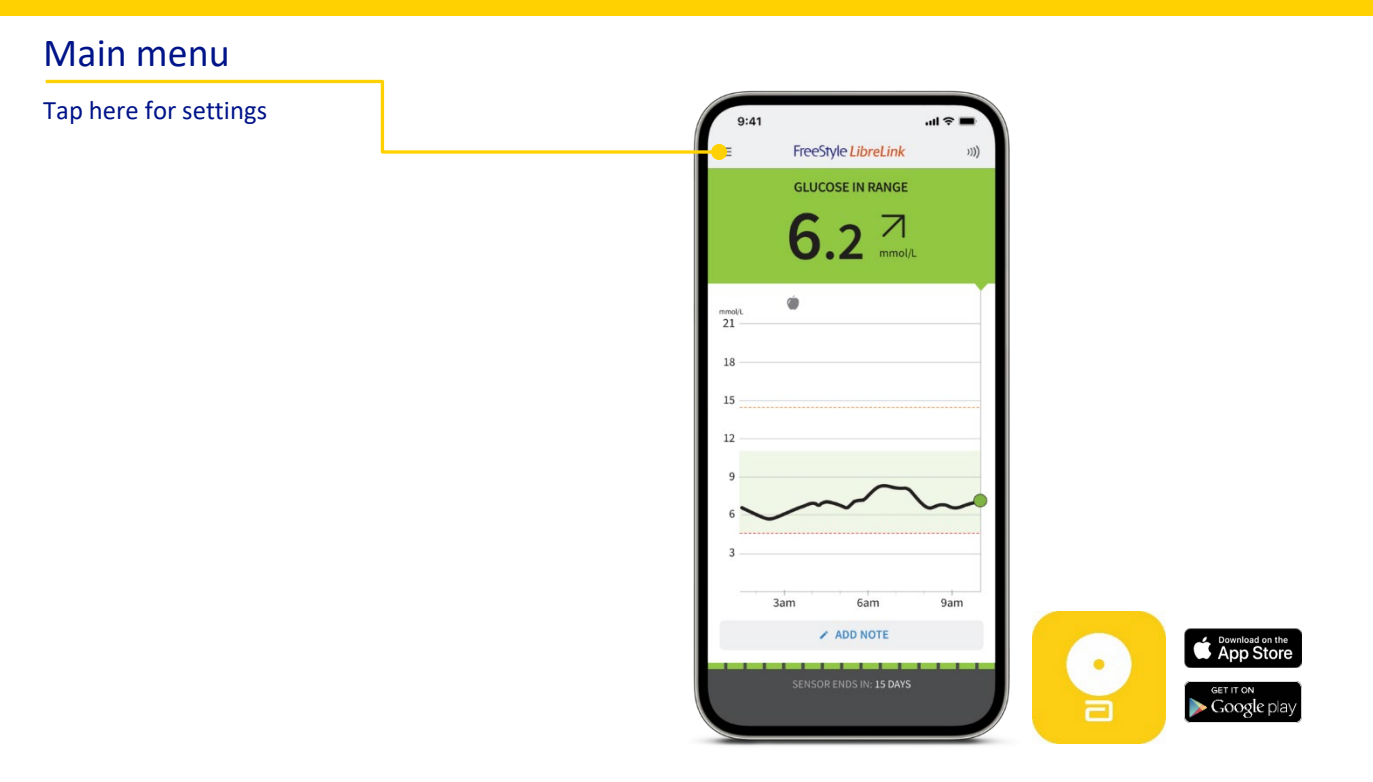

Home screen

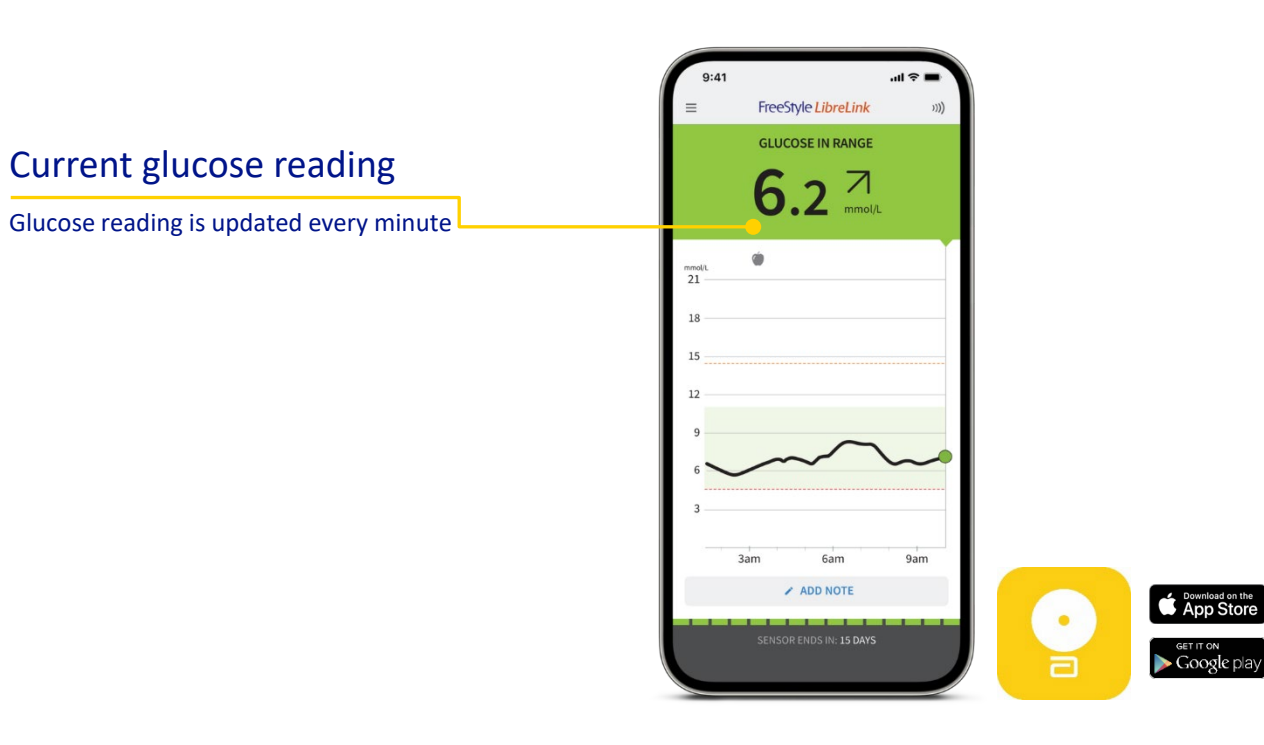

Home screen

#### **Background colours**

The background colour reflects your current glucose reading .

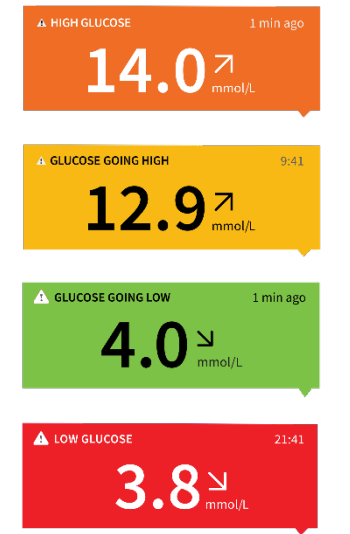

Within the target glucose range

**Between** the target glucose range

and either high and low glucose level

Low glucose reading )below 3.9mmol/L(

High glucose reading

(above 13.3 mmol/L)

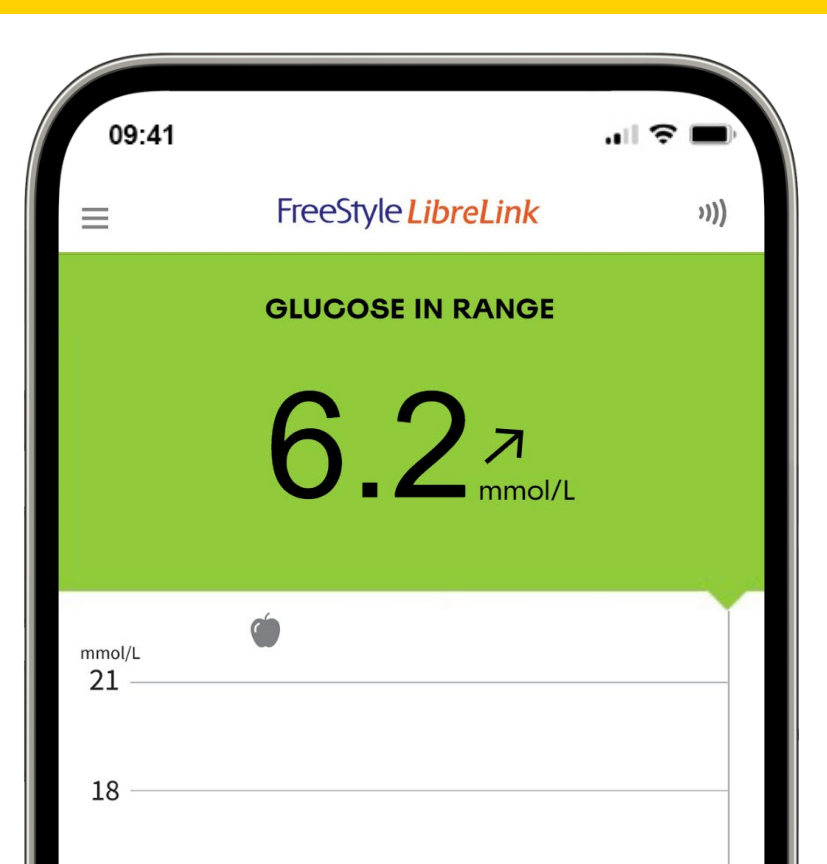

Home screen

#### 9:41 .ul 🕆 I FreeStyle LibreLink **GLUCOSE IN RANGE** 6.2 7 mmol/L ۲ nmol/L 21 Target glucose range The graph shows your target glucose range. 12 This is not related to glucose alarm thresholds Note: It is set at 3.9–10 mmol/L and can be customised. Work with your healthcare professional to set your target glucose range. 9am 3am 6am ✓ ADD NOTE Download on the App Store GET IT ON > Google pla

Home screen

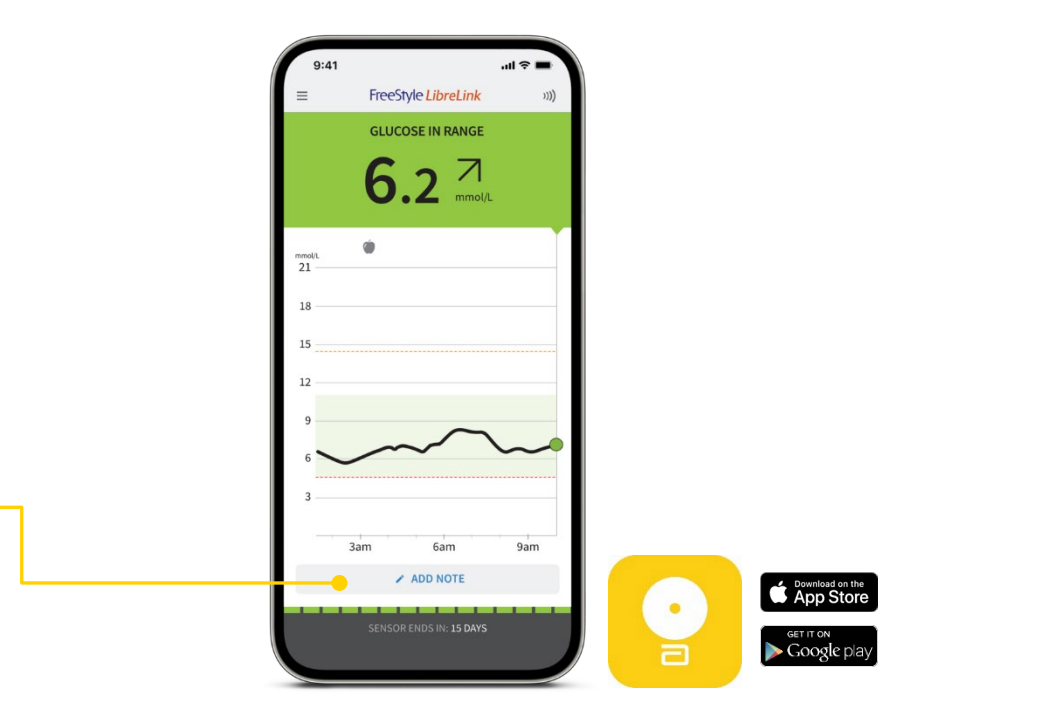

#### Notes

Tap to add notes or edit notes to the glucose reading

Home screen

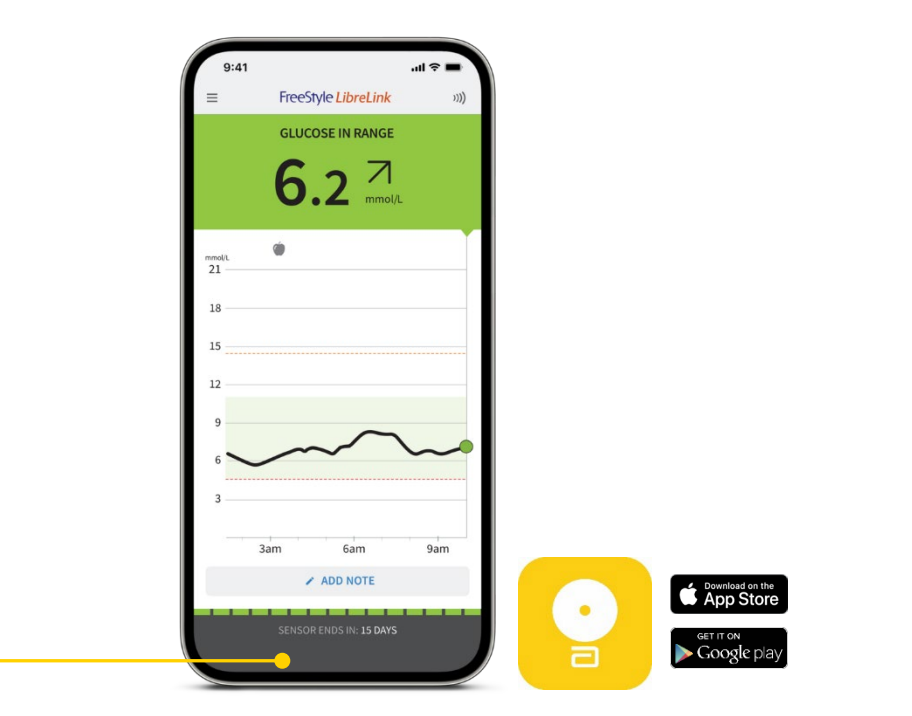

#### Sensor life

Sensor life displays the number of days of wear remaining on your sensor

Home screen

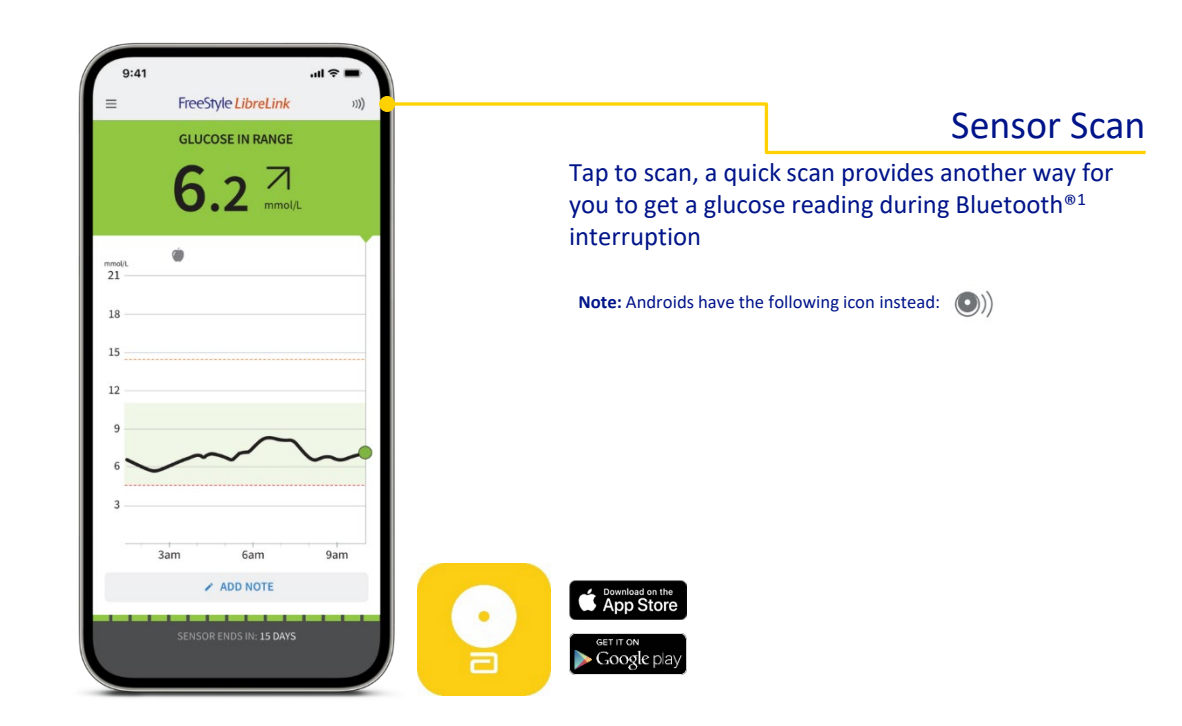

Simulated data are for illustrative purposes only. Not real patient data.

1. The Bluetooth® word mark and logos are registered trademarks owned by Bluetooth SIG, Inc. and any use of such marks by Abbott is under license

Home screen

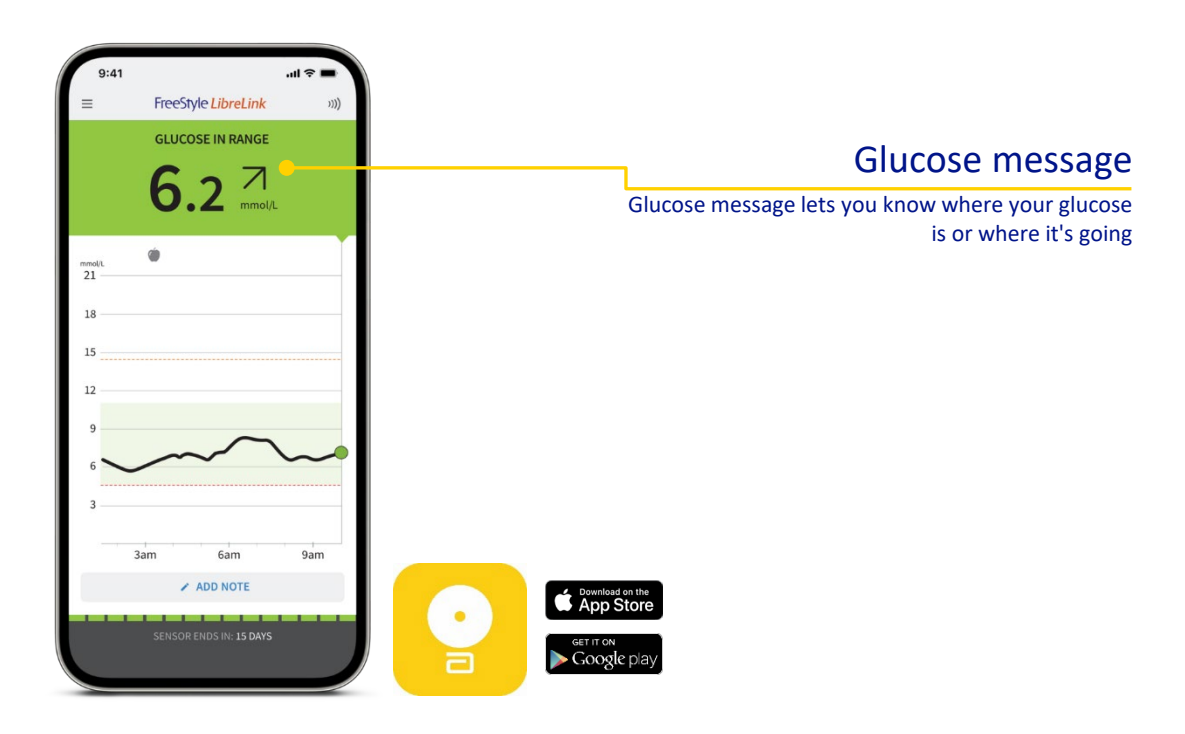

Home screen

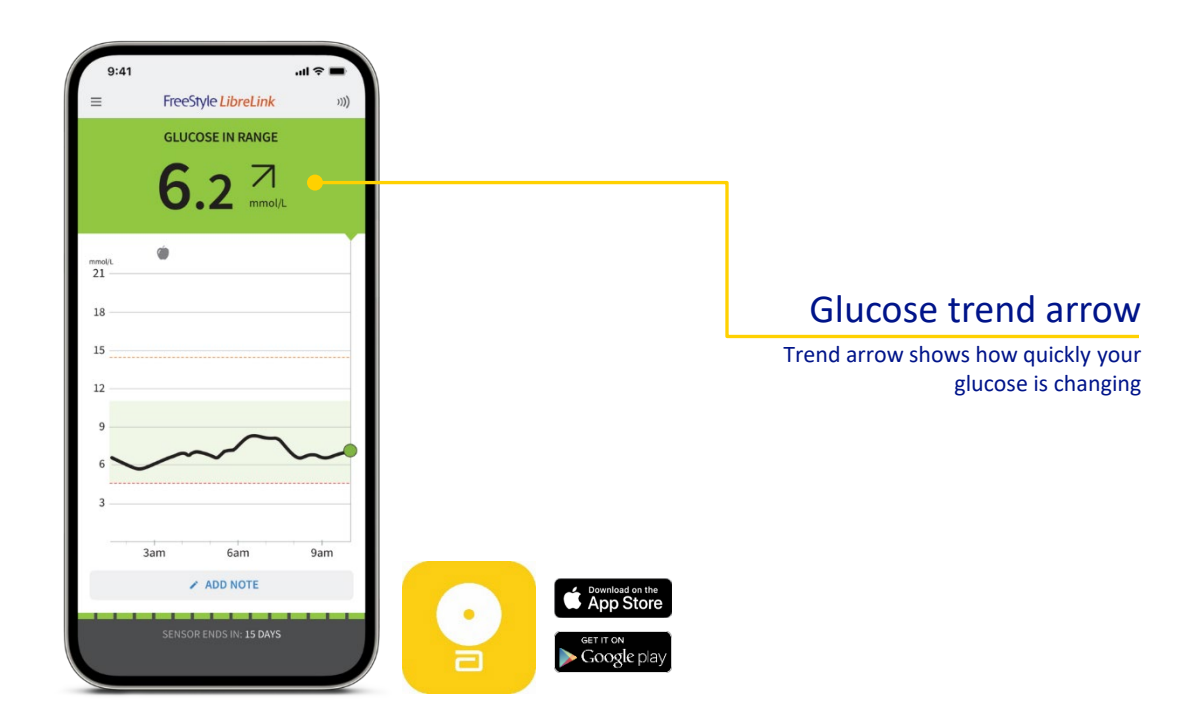

Home screen

#### **Glucose trend arrows**

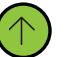

Rising quickly – more than 3 mmol/L in 30 minutes

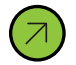

Rising – 1.8–3 mmol/L in 30 minutes

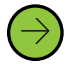

Changing slowly – < 1.8mmol/L in 30 minutes

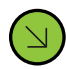

Falling – 1.8–3 mmol/L in 30 minutes

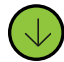

Falling quickly – more than 3 mmol/L in 30 minutes

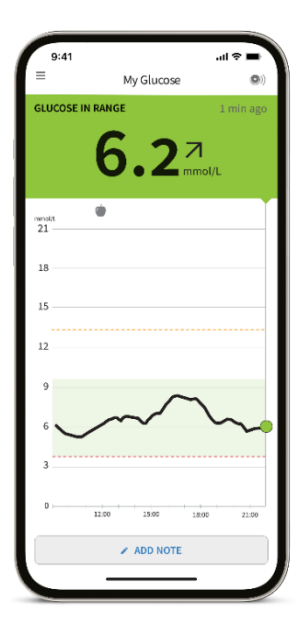

Home screen

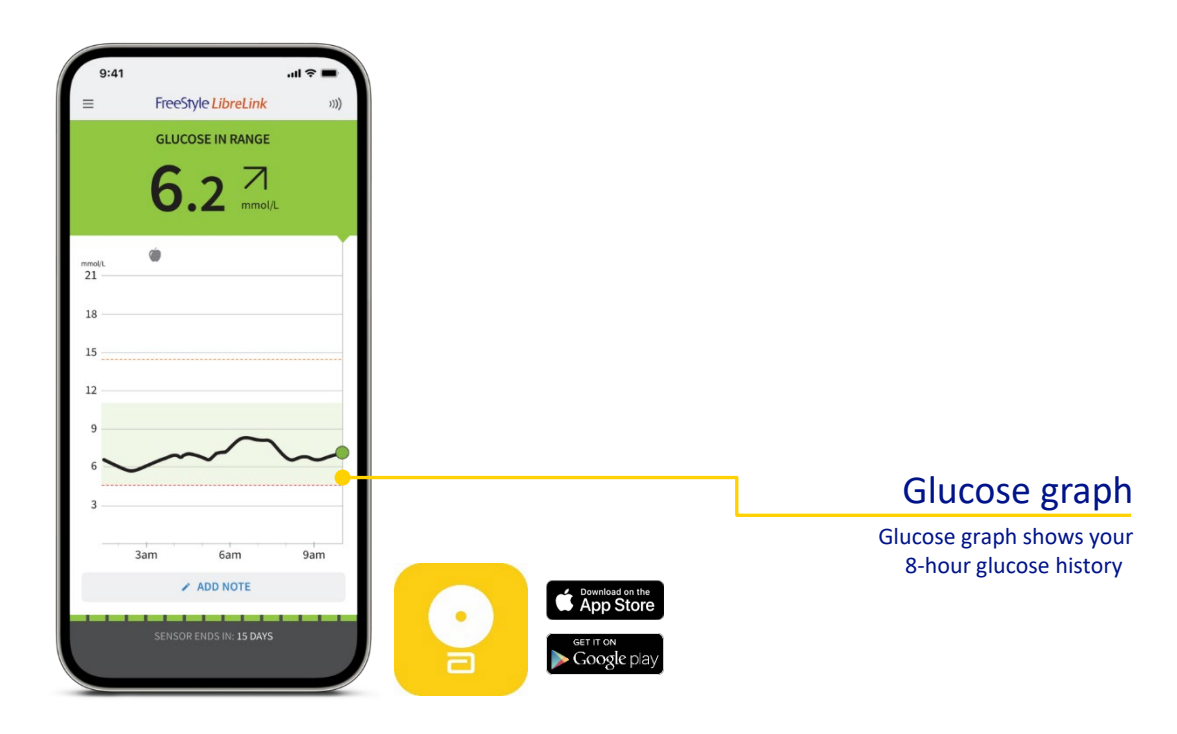

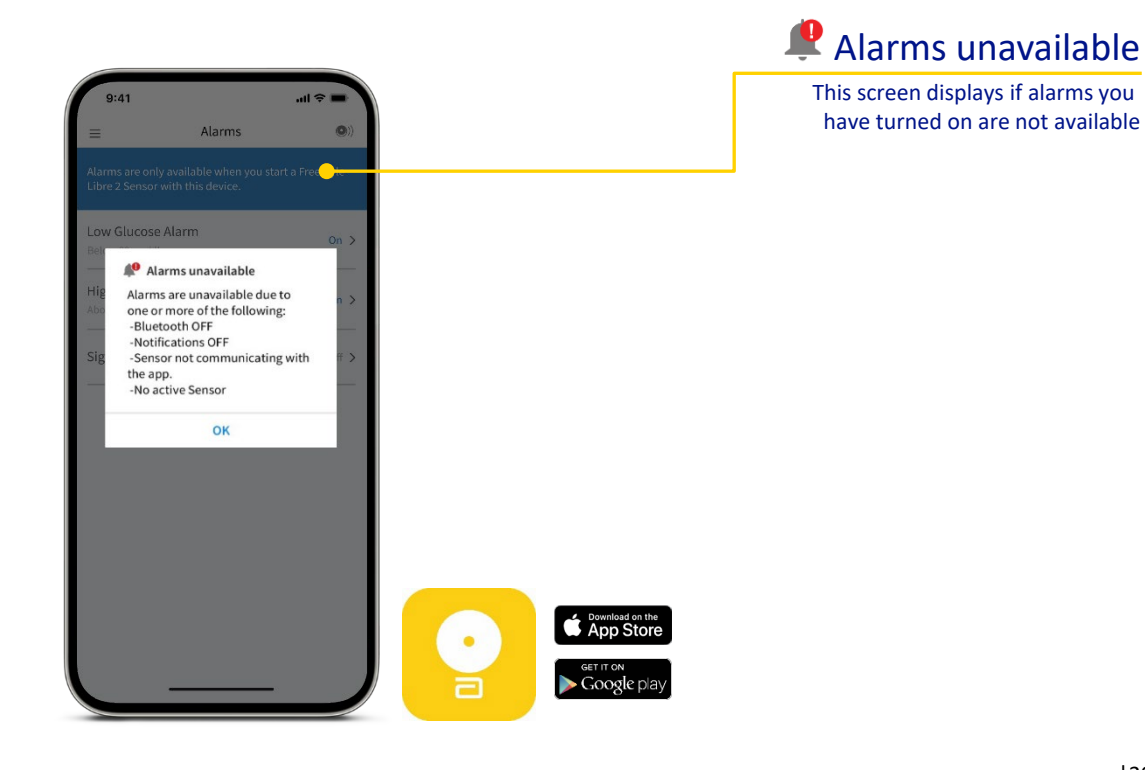

## Sensor technology

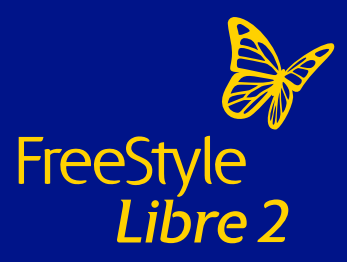

 $(\mathbf{i})$ 

### Understanding interstitial glucose measurement

#### FreeStyle Libre 2 system

The FreeStyle Libre 2 system measures glucose in the interstitial fluid. Blood glucose and sensor glucose are closely related but not identical.

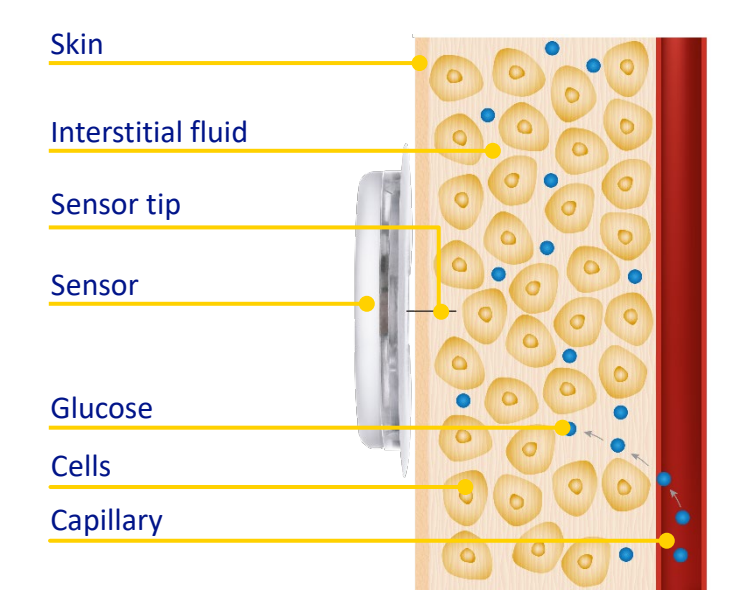

### Understanding interstitial glucose measurement

#### Continued

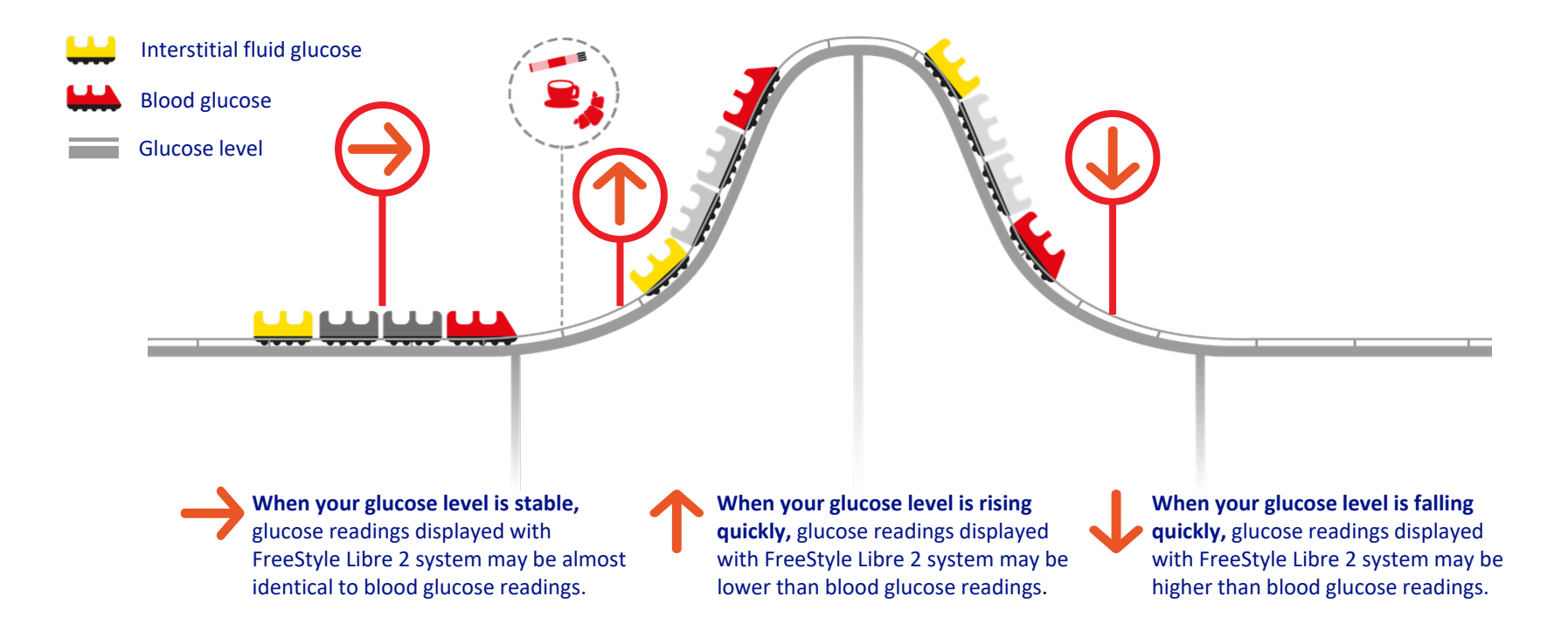

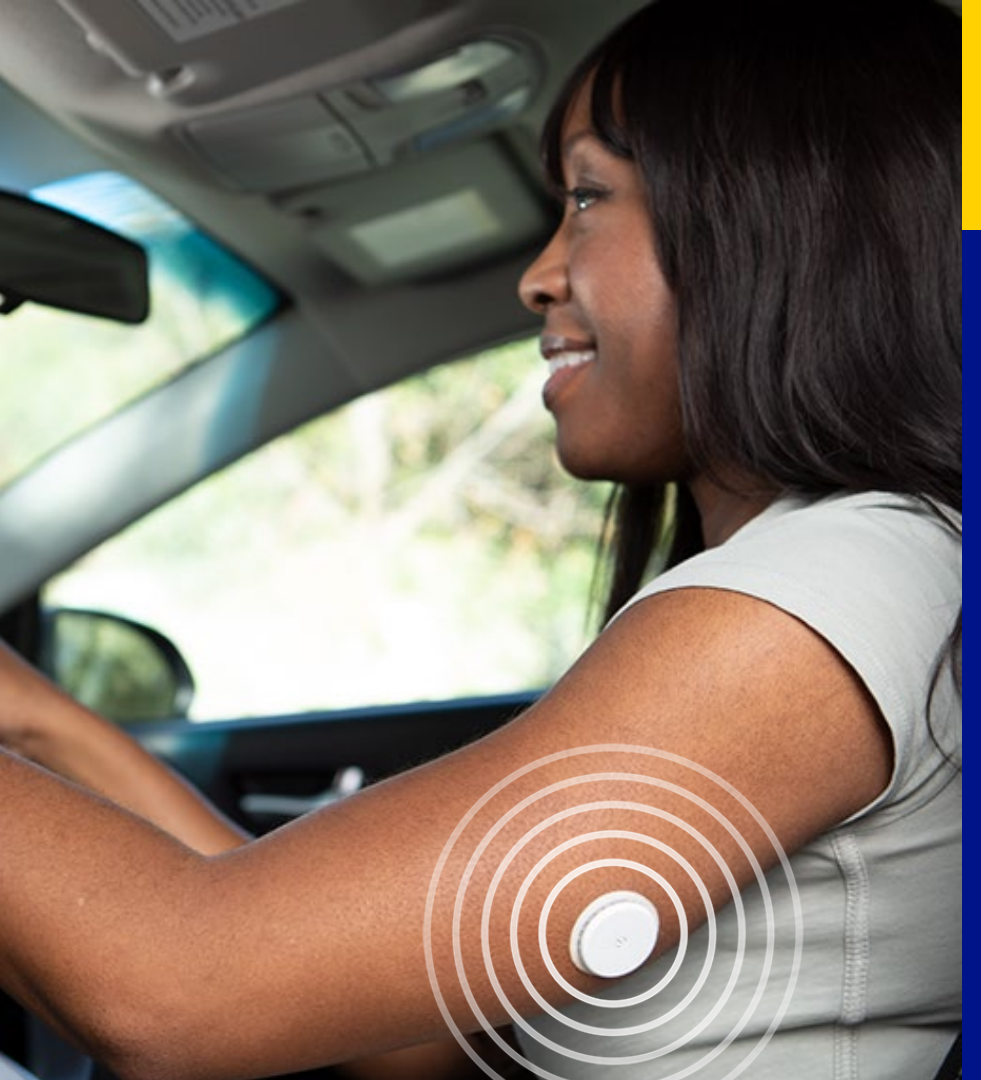

## The FreeStyle Libre 2 system and driving

- The DVLA (Driver and Vehicle Licensing Agency) has permitted the use of flash glucose monitoring systems for the purpose of driving with Group 1 drivers.
- Drivers using the FreeStyle Libre 2 system must get a confirmatory finger prick glucose level in the following circumstances:
  - if their glucose level is 4.0mmol/L or below;
  - if they have symptoms of hypoglycaemia;
  - if their readings are not consistent with their symptoms;
  - if they have become hypoglycaemic or have indication of impending hypoglycaemia.
- Flash glucose monitoring systems are not legally permitted for the purposes of Group 2 drivers.

For more information visit www.gov.uk/diabetes-driving

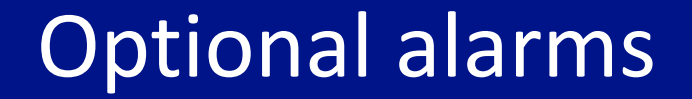

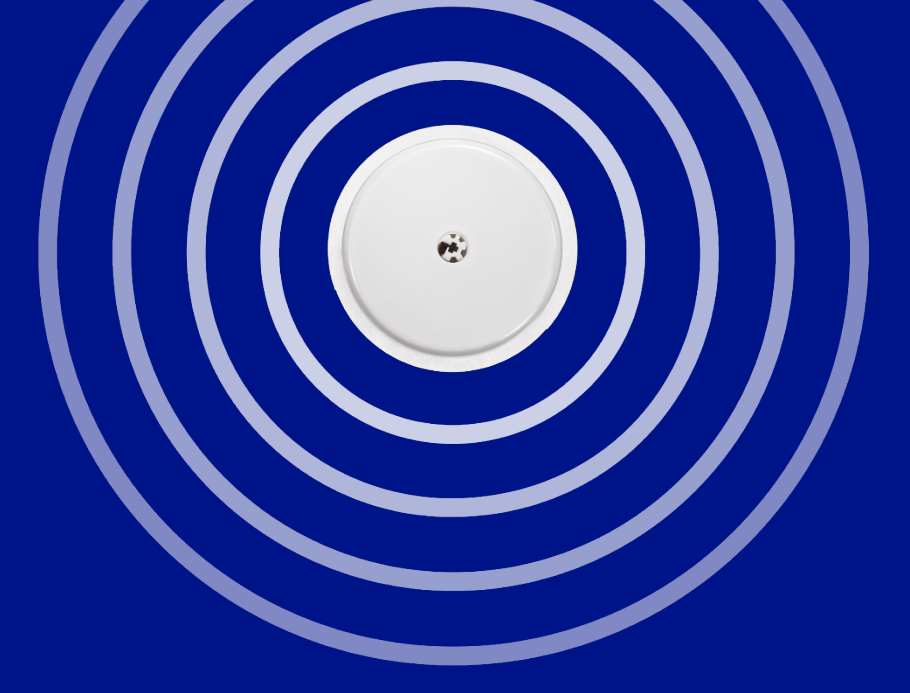

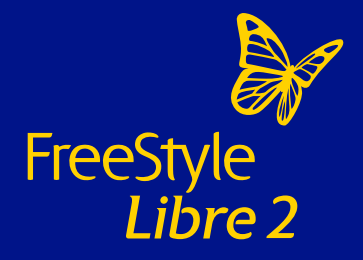

#### Difference between using app and reader

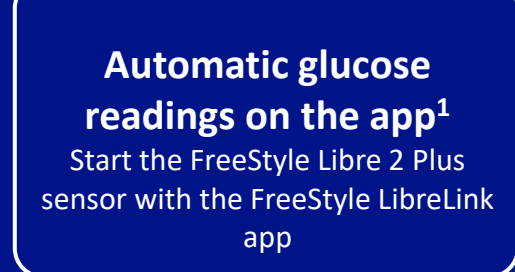

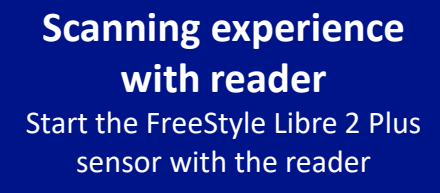

Images are for illustrative purposes only. Not actual patient data.

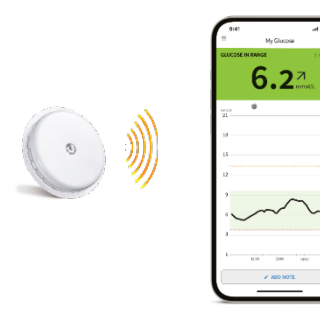

## Provides alarms and glucose readings **automatically**<sup>2</sup> on the app

**Note:** you can still scan for glucose readings anytime<sup>3</sup>, even during a signal loss.

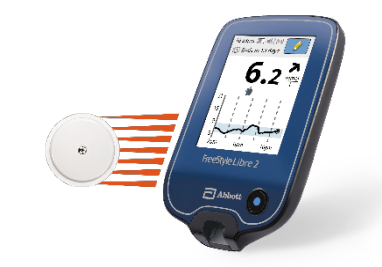

Provides alarms and glucose readings **with a scan** on the FreeStyle Libre 2 reader

 The FreeStyle LibreLink app is only compatible with certain mobile devices and operating systems. Please check the website for more information about device compatibility before using the app. Use of FreeStyle LibreLink may require registration with LibreView. 2. Glucose readings are automatically displayed in the FreeStyle LibreLink app only when your smartphone and sensor are connected and in range. 3. 60 minutes warm-up required when starting the sensor.
## Optional alarms on the FreeStyle LibreLink app

## The sensor has a built in **Bluetooth** transmitter.

The sensor **transmits every minute data** that may result in an alarm to the FreeStyle LibreLink app<sup>1</sup>

When the glucose **passes** the **set threshold** ,an alarm is generated.

Take action!

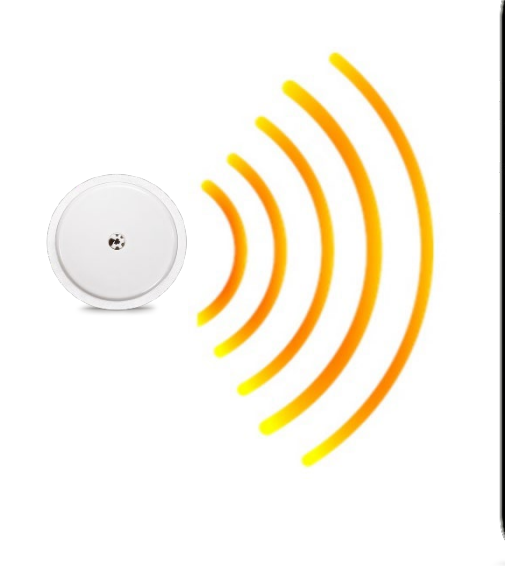

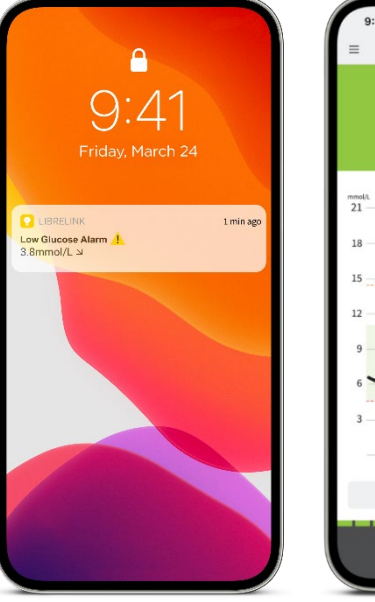

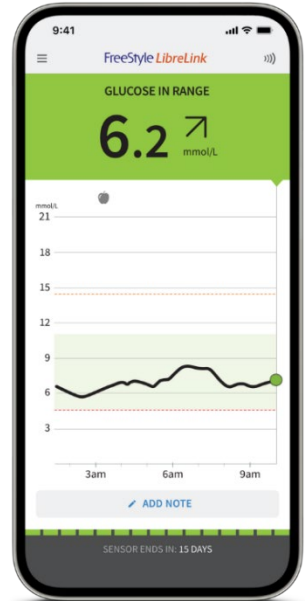

Images are for illustrative purposes only. Not real patient data.

Notifications are only received when alarms are turned on and the sensor is within 6 metres of the phone, with no obstructions.

1. The FreeStyle LibreLink app is only compatible with certain mobile devices and operating systems. Please check the website for more information about device compatibility before using the app. Use of FreeStyle LibreLink may require registration with LibreView.

## **Optional alarms**

All alarms are disabled by default

# **1.** Tap Alarms in the **Menu**<sup>1</sup>

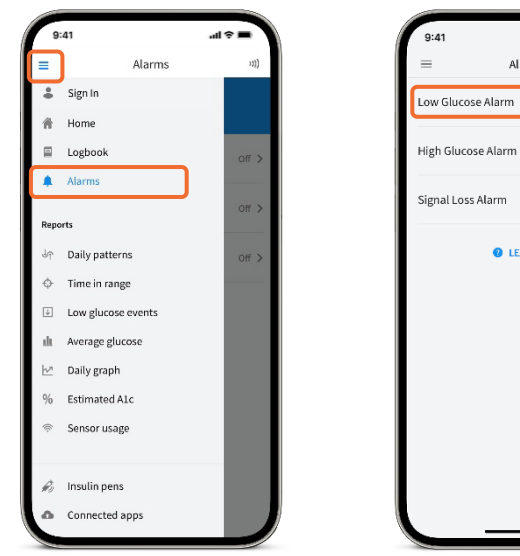

## **2.** Touch **Low Glucose Alarm** and turn on alarm (which is disabled by default)

■ \$ In.

Off >

off >

Off 3

Alarms

**1 LEARN MORE** 

| 9:41     |                   | = ≎ lh. |
|----------|-------------------|---------|
| <        | Low Glucose Alarm | )))     |
| Low Glue | cose Alarm        | off O   |
|          |                   |         |
|          |                   |         |
|          |                   |         |
|          |                   |         |
|          |                   |         |
|          |                   |         |
|          |                   |         |
|          |                   |         |
|          |                   |         |
|          |                   |         |
|          |                   |         |
|          |                   |         |
|          |                   |         |
|          |                   |         |

## **3.** Scroll to select **Low Glucose Value**<sup>2</sup> for alarms

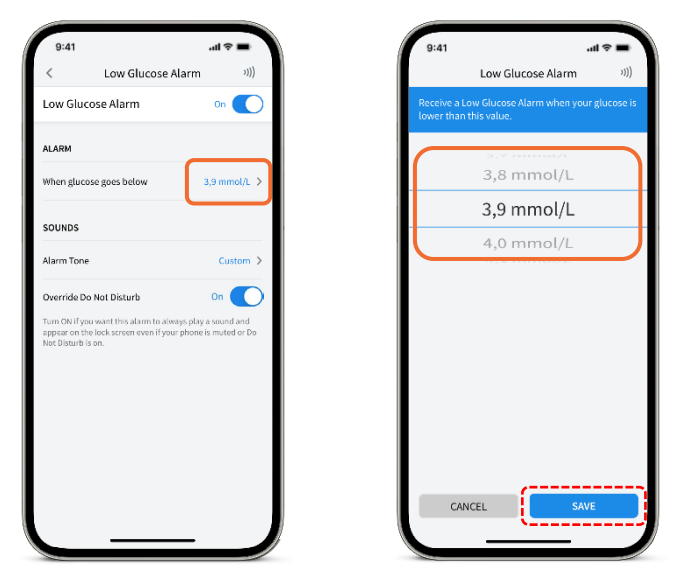

Please check the website for more information about device compatibility before using the app.

1. Notifications will only be received when alarms are turned on and the sensor is within 20 feet (6 metres) unobstructed of the reading device. You must enable the appropriate settings on your smartphone to receive alarms and alerts; see the FreeStyle LibreLink User's Manual for more information. 2. 3.9 mmol/L is the default Low Glucose Alarm level and can be set between 3.3-5.6 mmol/L.

## **Optional alarms**

#### Turn on 'Override Do Not Disturb' in your alarm settings.

Turn 'On' if you want the alarm to always play a sound and appear on the lock screen even if

- Your iPhone is muted or 'Do Not Disturb' is enabled on your phone
- Your Android phone's media volume is muted

As soon as a low or high glucose alarm is turned on, **the lost signal alarm is enabled automatically** for the first time.

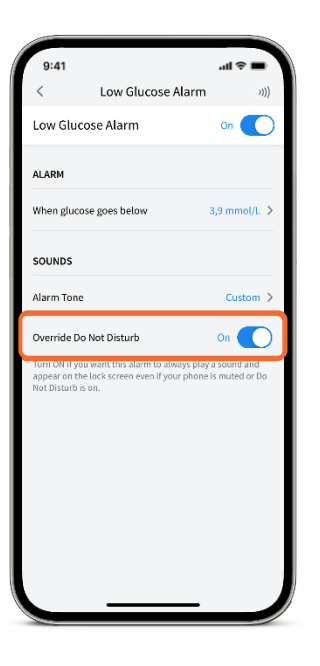

## **Optional alarms**

#### Select alarm tone.

 For each Alarm (Low, High and Signal Loss) you can choose between having a Custom alarm tone (a developed alarm sound intended to allow differentiation between alarms based on sound alone) or a Standard alarm tone (alarm sound set in your phone's settings).

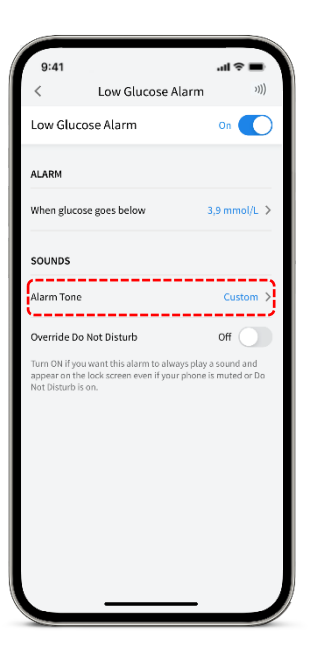

#### Dismissing an alarm<sup>1</sup>

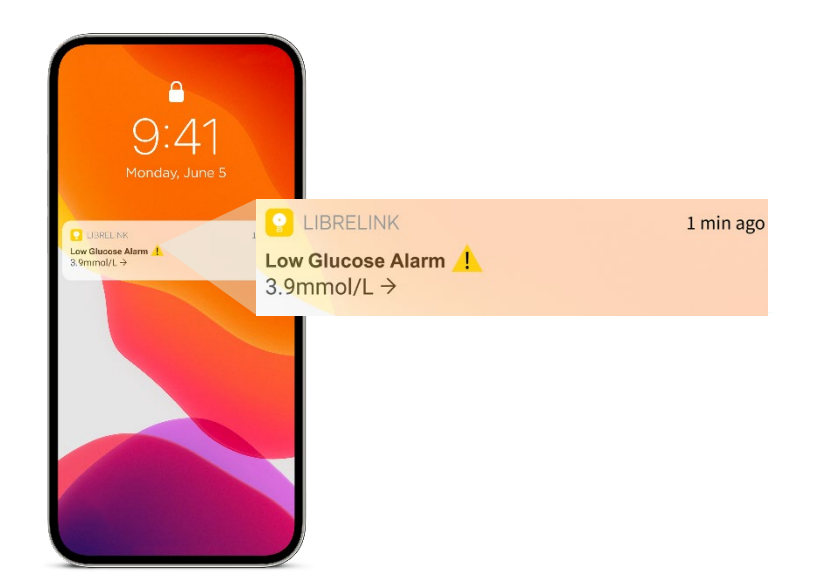

- Tap on the push notification
- App will open to home screen
- View current glucose value

Viewing the glucose value in the app will dismiss the glucose alarm.

**Note:** If you have the app open when an alarm is generated, viewing the home screen will dismiss the alarm notification.

Images are for illustrative purposes only. Not actual patient data.

The FreeStyle LibreLink app is only compatible with certain mobile devices and operating systems. Please check the website for more information about device compatibility before using the app. Use of FreeStyle LibreLink may require registration with LibreView.

1. Notifications will only be received when alarms are turned on and the sensor is within 6 meters unobstructed of the reading device.

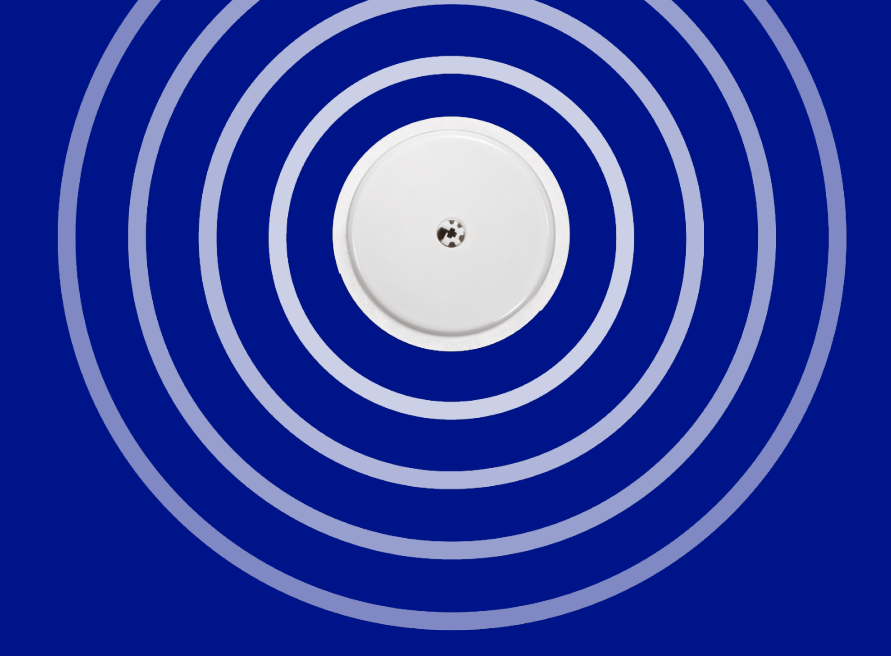

# LibreView

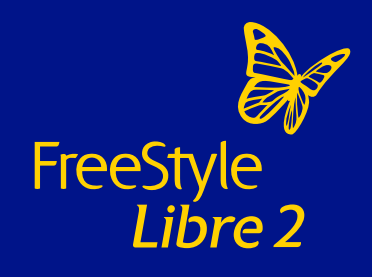

## LibreView

Share your glucose data with your diabetes team

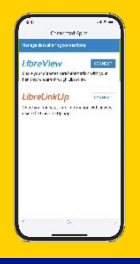

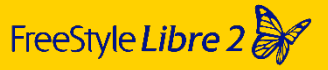

#### **Connect to a clinic**

Use the FreeStyle LibreLink app<sup>1</sup> to share your glucose data with your diabetes team

#### LibreView

**Better informed doctor's appointments** 

You and your diabetes team can have more effective conversations about your glucose patterns and trends<sup>2</sup>

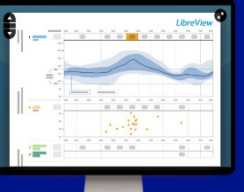

Images are for illustrative purposes only. Not real patient or data.

1. The FreeStyle LibreLink app is only compatible with certain mobile devices and operating systems. Please check the website for more information about device compatibility before using the app. Sharing of glucose data requires registration with LibreView. 2. The LibreView data management software is intended for use by both patients and healthcare professionals to assist people with diabetes and their healthcare professionals in the review, analysis and evaluation of historical glucose data to support effective diabetes management. The LibreView software is not intended for making treatment decisions and must not be used to replace professional medical advice.

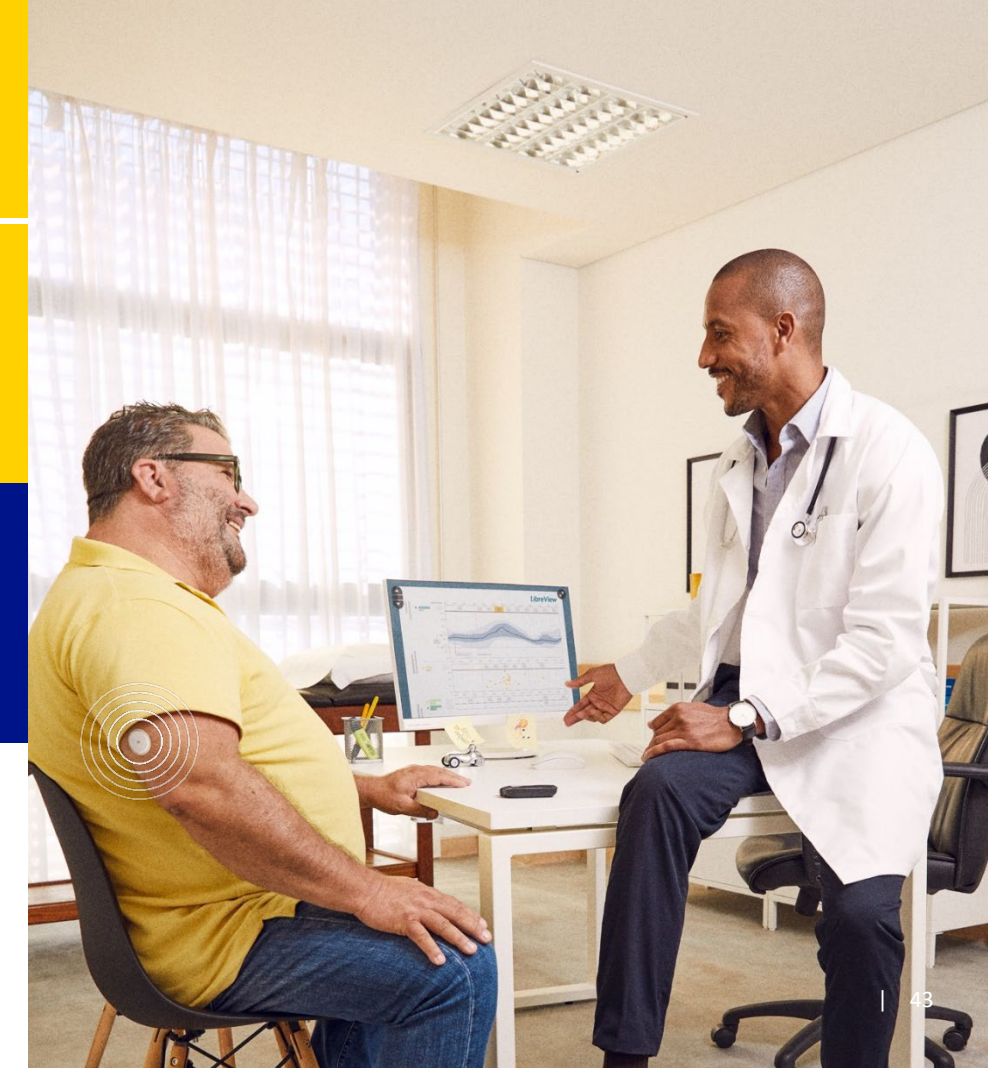

## Sign up and share data with LibreView

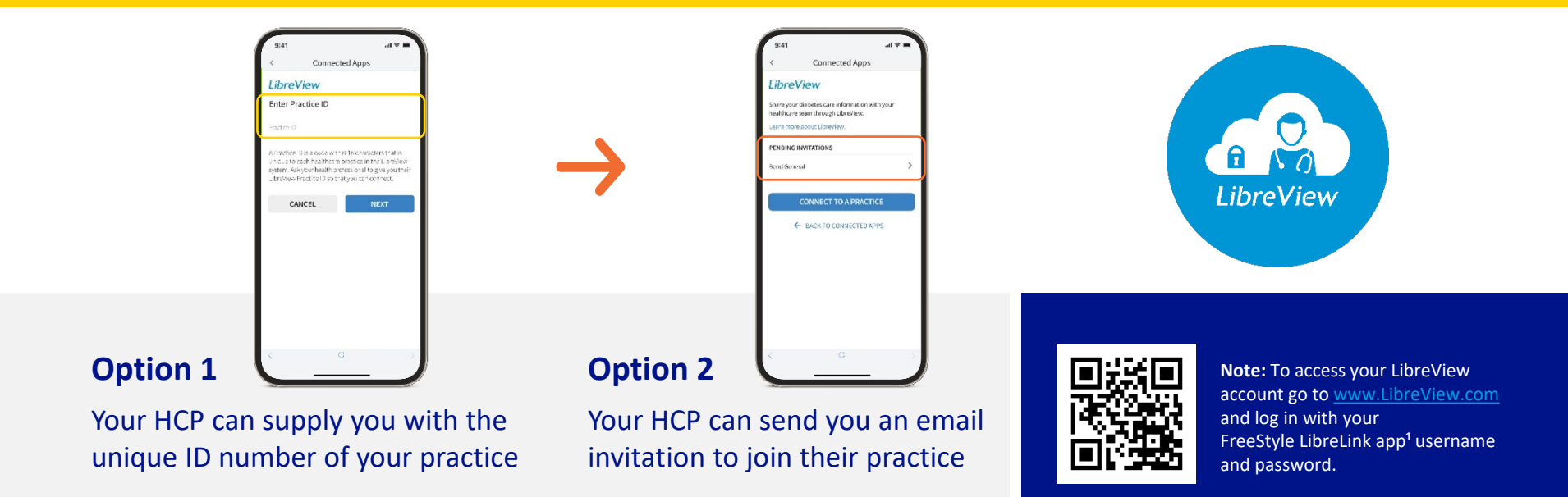

Images are for illustrative purposes only.

HCP=healthcare professional.

The LibreView website is only compatible with certain operating systems and browsers. Please check www.LibreView.com for additional information.

1. The FreeStyle LibreLink app is only compatible with certain mobile devices and operating systems. Please check the website for more information about device compatibility before using the app. Sharing of glucose data requires registration with LibreView.

#### Connect to your diabetes team via LibreView Clinic ID

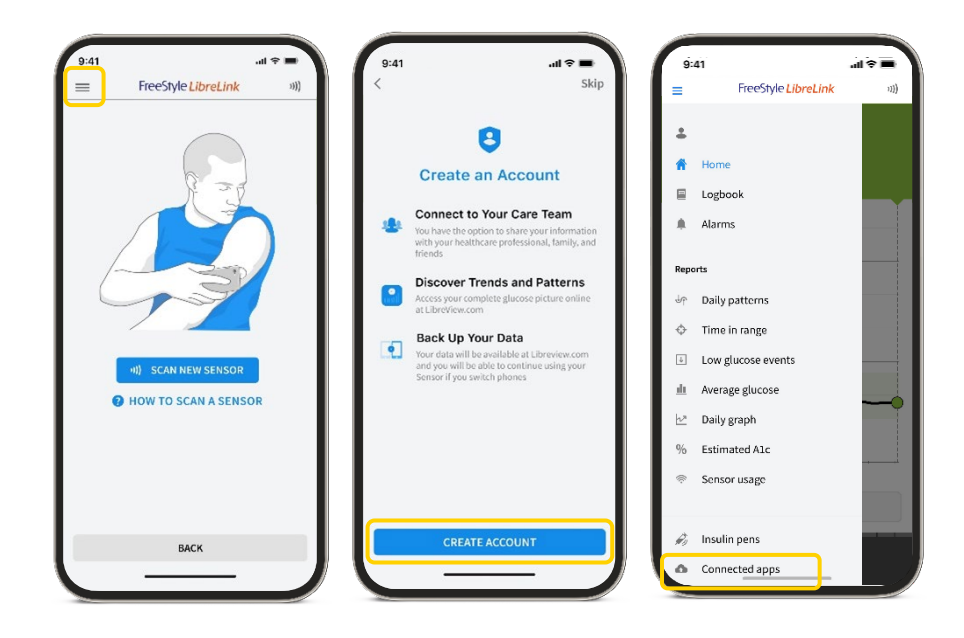

#### Connect to your diabetes team via LibreView Clinic ID

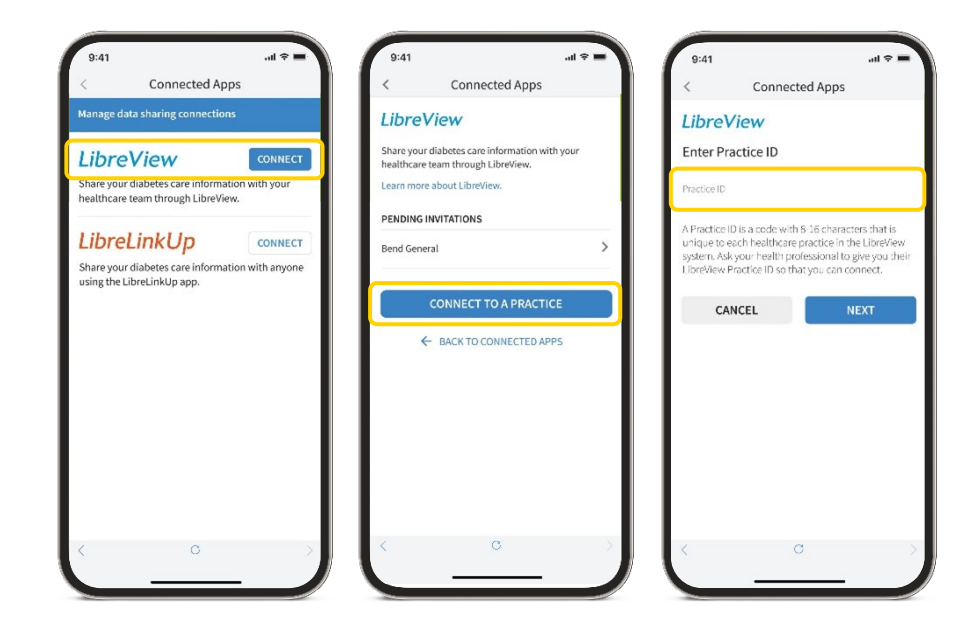

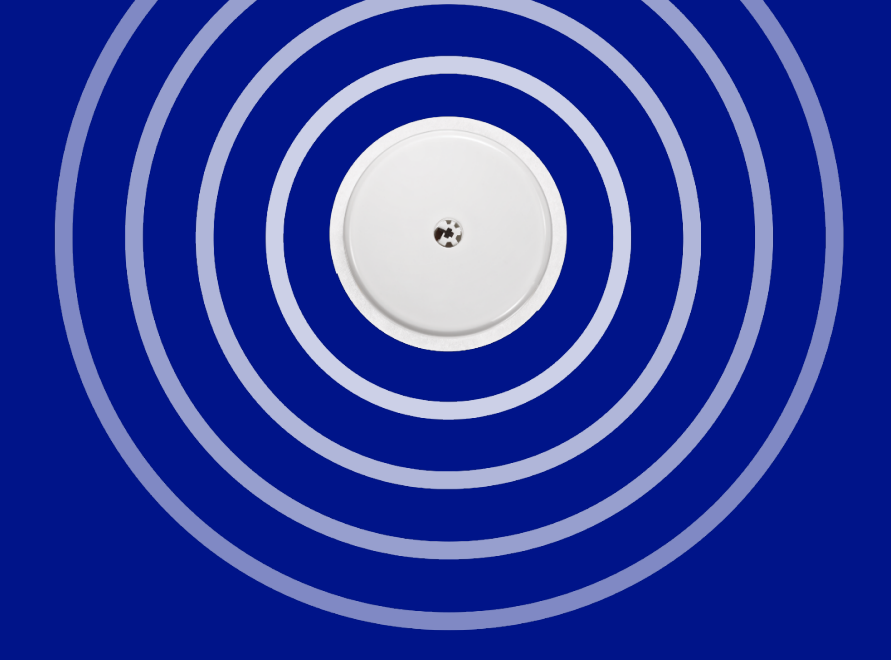

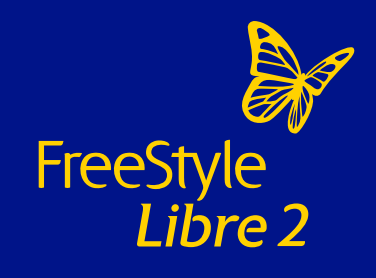

Share your glucose data with family or caregivers

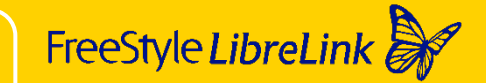

Share glucose readings and alarms<sup>1</sup>

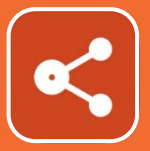

#### LibreLinkUp

Together with LibreLinkUp<sup>2</sup>

Images are for illustrative purposes only. Not real patient or data.

1. Sharing of glucose data requires registration with LibreView. The user's device must have internet connectivity for glucose data to automatically upload to LibreView and to transfer to connected LibreLinkUp app users. 2. The LibreLinkUp app is only compatible with certain mobile devices and operating systems. Please check www.librelinkup.com for more information about device compatibility before using the app. Use of LibreLinkUp requires registration with LibreView. The LibreLinkUp mobile app is not intended to be a primary glucose monitor: home users must consult their primary device(s) and consult a healthcare professional before making any medical interpretation and therapy adjustments from the information provided by the app.

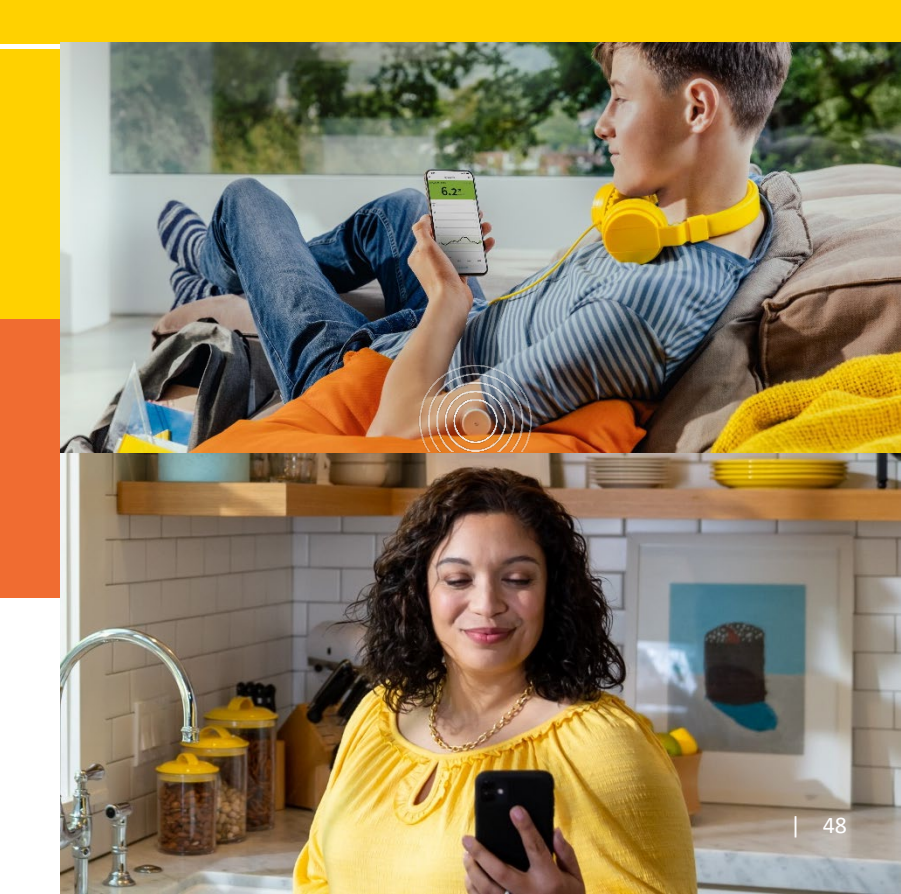

#### Current glucose reading and trend arrow

The current glucose reading determines the background colour that is displayed

#### Interactive glucose graph

Slide your finger over the graph and see how your contact's glucose level has changed over the last 12 hours

#### No recent data

When your connection's app has lost connectivity with the LibreLinkUp server for a specified amount of time

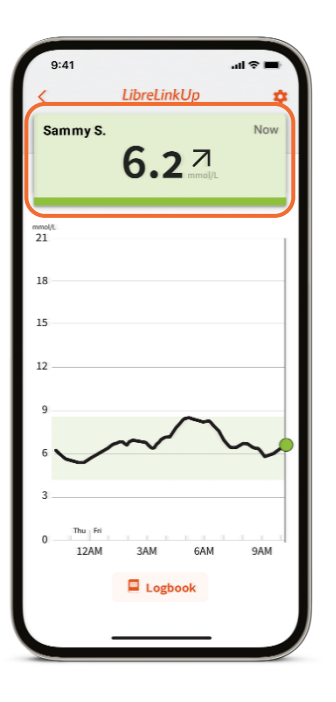

Images are for illustrative purposes only. Not real patient data.

The LibreLinkUp app is only compatible with certain mobile devices and operating systems. Please check www.LibreLinkUp.com for more information about device compatibility before using the app. Use of LibreLinkUp requires registration with LibreView. The LibreLinkUp mobile app is not intended to be a primary glucose monitor: home users must consult their primary device(s) and consult a healthcare professional before making any medical interpretation and therapy adjustments from the information provided by the app.

#### **Alarm thresholds**

Dashed lines indicate the levels at which you will receive a high or low glucose alarm. Alarms are optional and can be customised.

#### **Target glucose range**

The green area is the target glucose range set by the FreeStyle LibreLink user.

#### **Glucose readings and alarms history**

The logbook displays glucose events for the last two weeks.

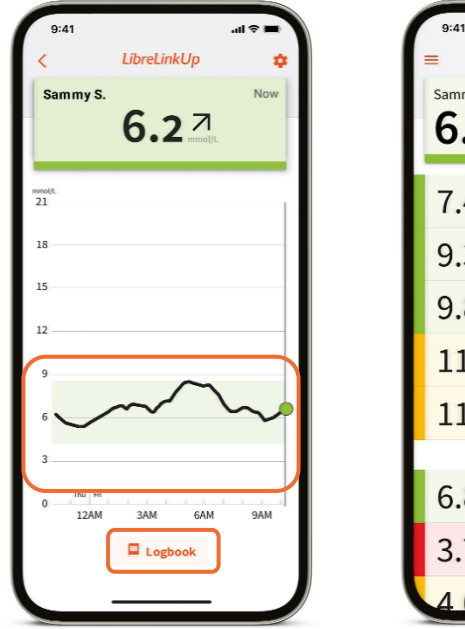

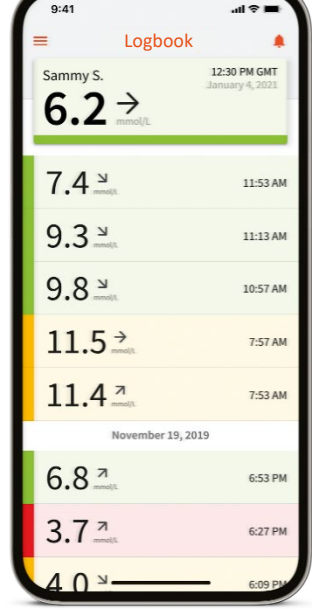

Images are for illustrative purposes only. Not real patient data.

The LibreLinkUp app is only compatible with certain mobile devices and operating systems. Please check www.LibreLinkUp.com for more information about device compatibility before using the app. Use of LibreLinkUp requires registration with LibreView. The LibreLinkUp mobile app is not intended to be a primary glucose monitor: home users must consult their primary device(s) and consult a healthcare professional before making any medical interpretation and therapy adjustments from the information provided by the app.

Sharing of glucose data requires registration with LibreView.

FreeStyle LibreLink<sup>1</sup> users who want to share their data with friends, family and carers will take the following steps:

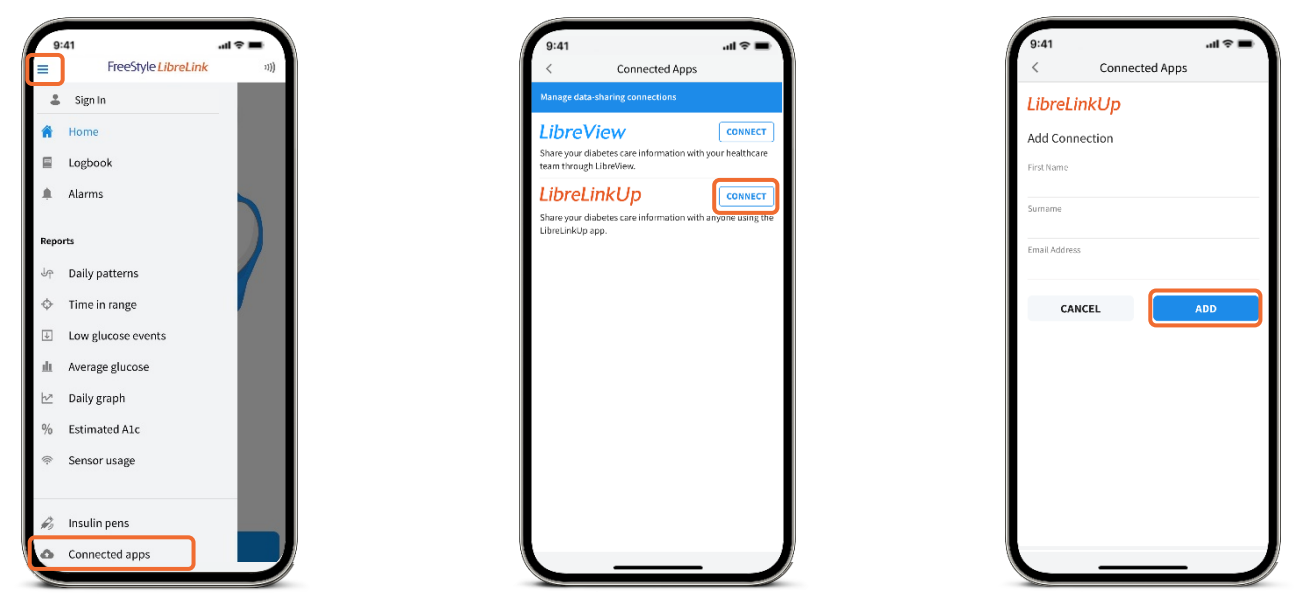

Images are for illustrative purposes only. Not real patient data.

The LibreLinkUp app is only compatible with certain mobile devices and operating systems. Please check www.LibreLinkUp.com for more information about device compatibility before using the app. Use of LibreLinkUp requires registration with LibreView. The LibreLinkUp mobile app is not intended to be a primary glucose monitor: home users must consult their primary device(s) and consult a healthcare professional before making any medical interpretation and therapy adjustments from the information provided by the app.

1. The FreeStyle Librelink app is only compatible with certain mobile devices and operating systems. Please check the website for more information about device compatibility before using the app. Sharing of glucose data requires registration with LibreView.

Followers create a LibreLinkUp<sup>1</sup> account and accept the invitation from the FreeStyle LibreLink user.<sup>2</sup>

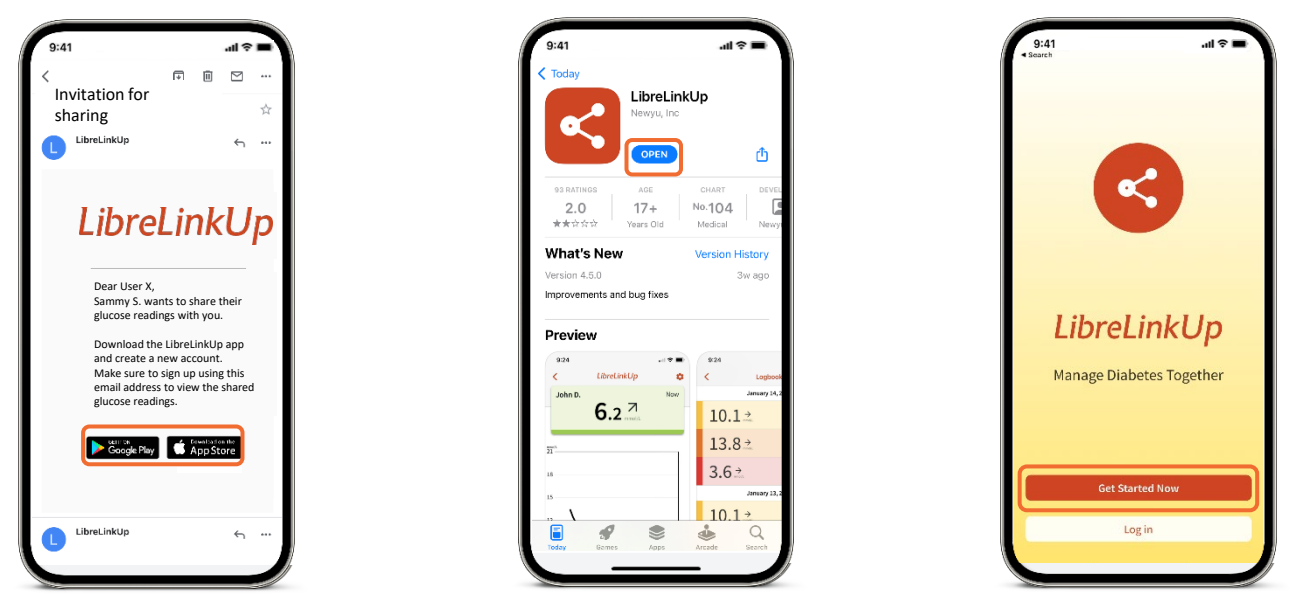

Images are for illustrative purposes only. Not real patient data.

1. The LibreLinkUp app is only compatible with certain mobile devices and operating systems. Please check www.librelinkup.com for more information about device compatibility before using the app. Use of LibreLinkUp requires registration with LibreView. The LibreLinkUp mobile app is not intended to be a primary glucose monitor: home users must consult their primary device(s) and consult a healthcare professional before making any medical interpretation and therapy adjustments from the information provided by the app. 2. The FreeStyle LibreLinkUp app is only compatible with certain mobile devices and operating systems. Please check the website for more information about device compatibility before using the app. Sharing of glucose data requires registration with LibreView.

Followers create a LibreLinkUp<sup>1</sup> account and accept the invitation from the FreeStyle LibreLink user.<sup>2</sup>

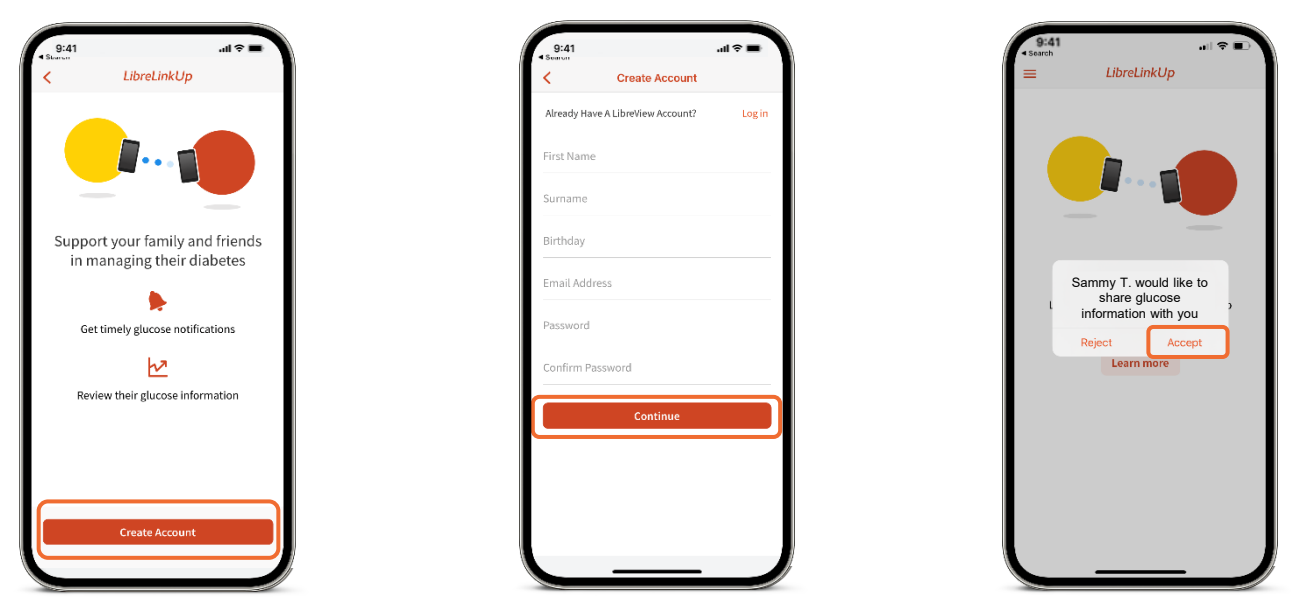

Images are for illustrative purposes only. Not real patient data.

1. The LibreLinkUp app is only compatible with certain mobile devices and operating systems. Please check www.librelinkup.com for more information about device compatibility before using the app. Use of LibreLinkUp requires registration with LibreView. The LibreLinkUp mobile app is not intended to be a primary glucose monitor: home users must consult their primary device(s) and consult a healthcare professional before making any medical interpretation and therapy adjustments from the information provided by the app. 2. The FreeStyle LibreLinkUp app is only compatible with certain mobile devices and operating systems. Please check the website for more information about device compatibility before using the app. Sharing of glucose data requires registration with LibreView.

Settings

#### Customize how you want to be notified about Low Glucose Alarms

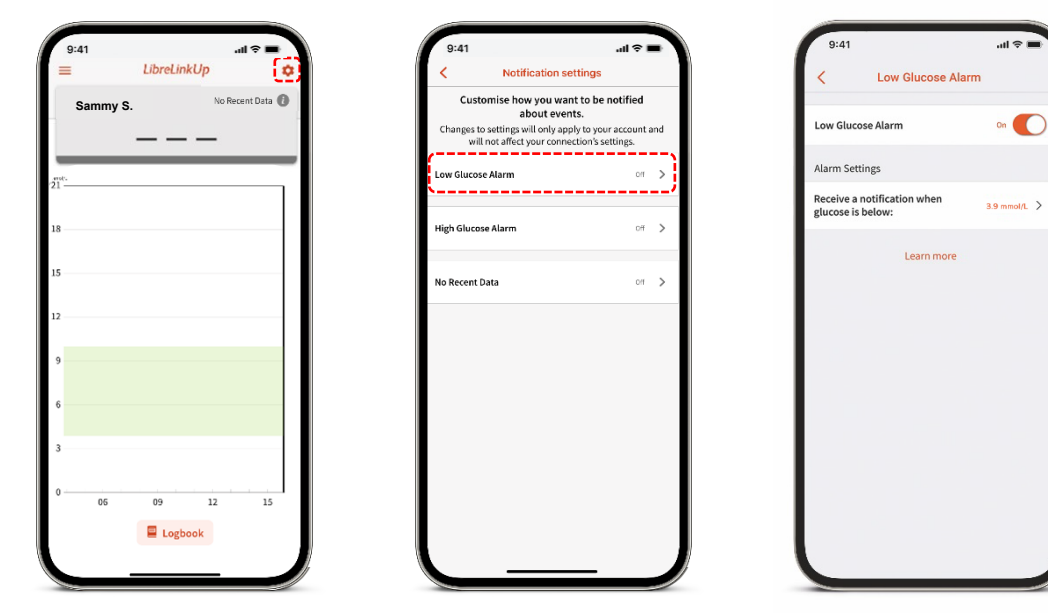

Settings

#### Customise how you want to be notified about High Glucose Alarms

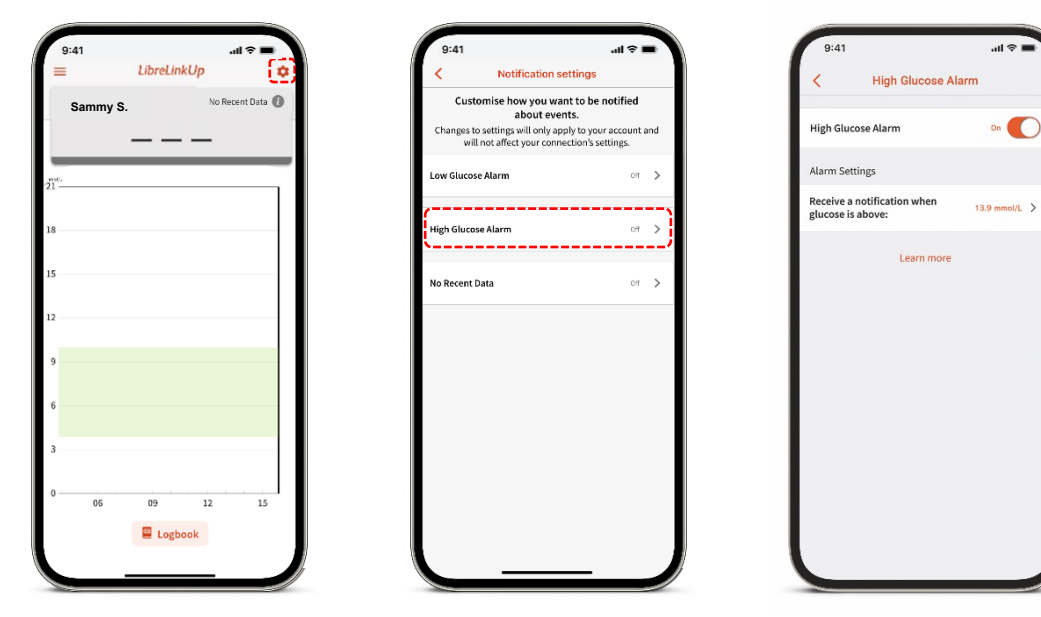

Settings

**No Recent Data** – when your connection's app has lost connectivity with the LibreLinkUp server for a specified amount of time.

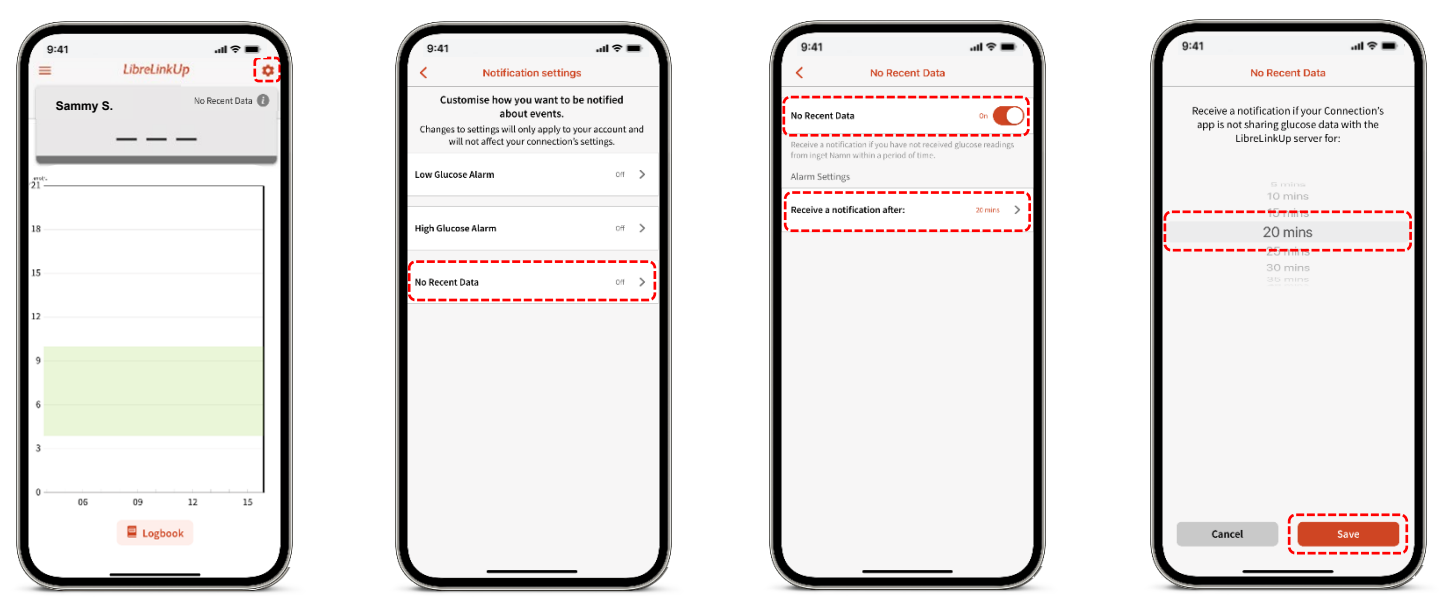

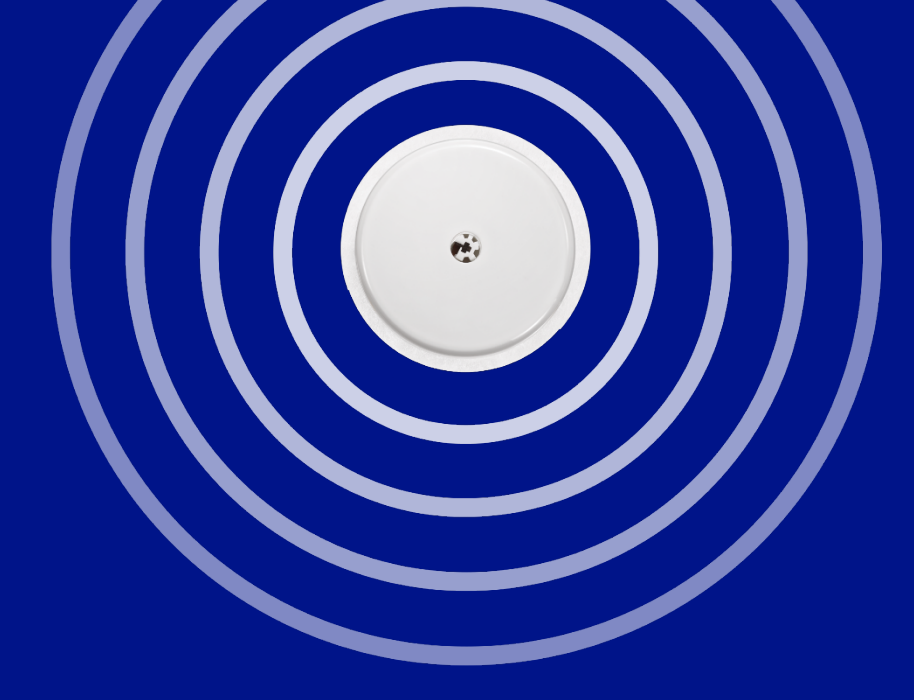

# System education and support

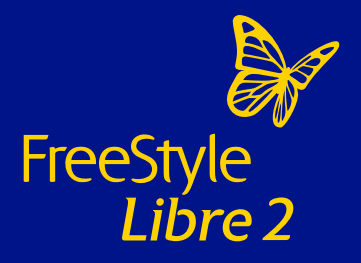

## The FreeStyle Libre 2 system tutorials and downloads

#### Visit our website for:

- Video tutorials on how to use the FreeStyle Libre 2 system
- How to use its data to support your diabetes management
- Product Specifications and User Manuals

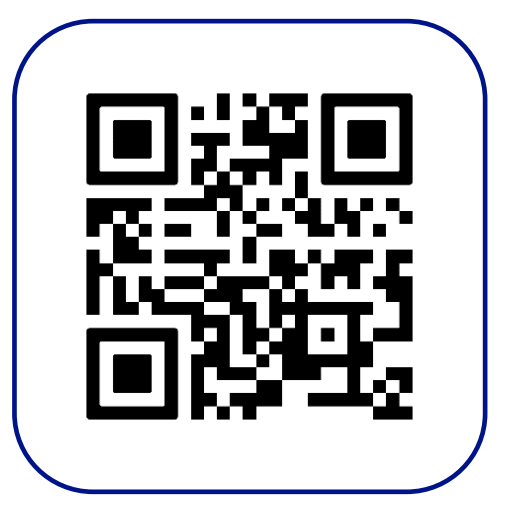

#### Tutorials & Downloads | FreeStyle Libre | Abbott

## The FreeStyle Libre 2 system education

Supporting your on-going diabetes management with the FreeStyle Libre 2 system

#### **MyFreeStyle**

#### Online, patient education & support

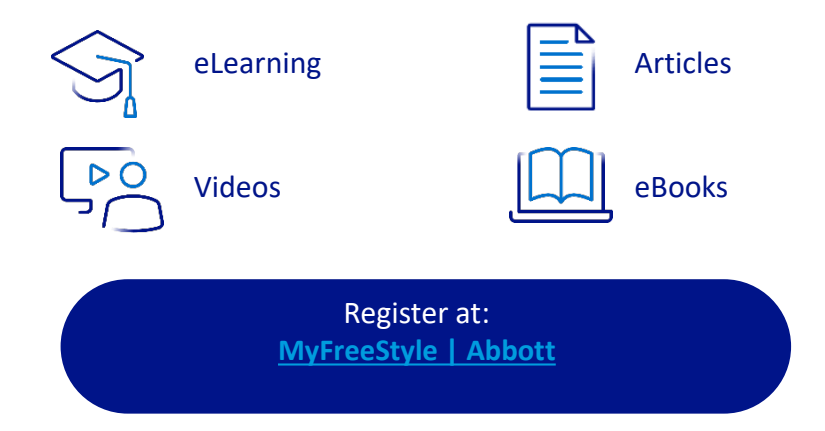

#### Flash Glucose Monitoring Education Programme

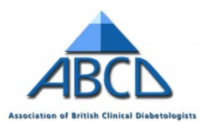

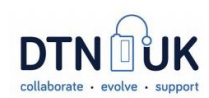

www.abcd.care/dtn-education/flash-glucose-monitoring

#### **Customer careline**

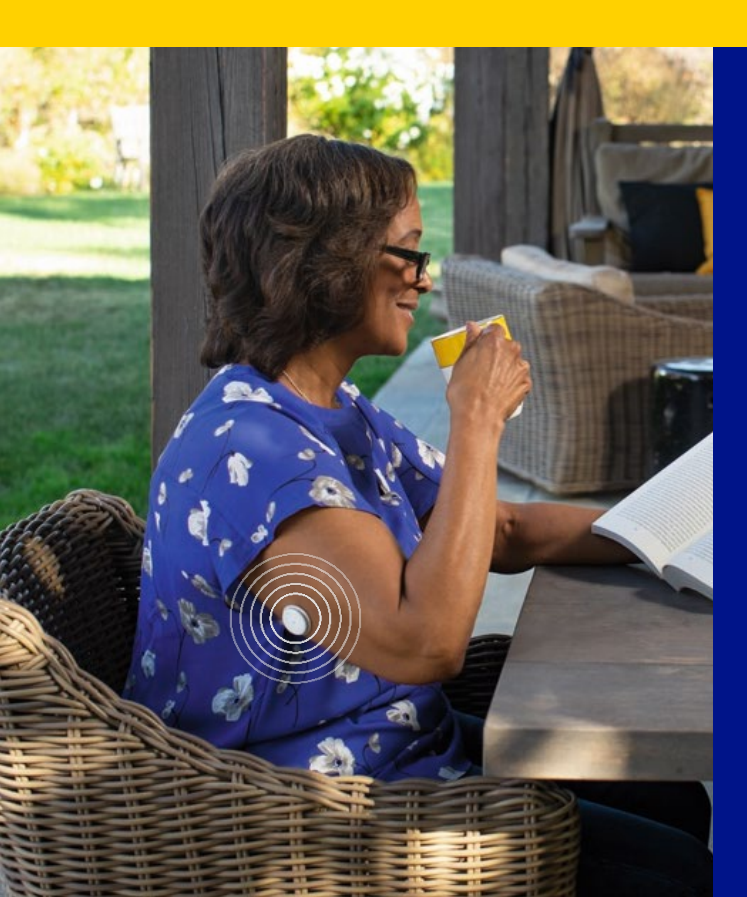

#### **Abbott Customer Careline**

**Telephone** – 0800 170 1177 Mon-Fri 8:00am-8:00pm (excludes bank holidays) Sat 9:00am-5.00pm

#### Email – adchelpuk@abbott.com

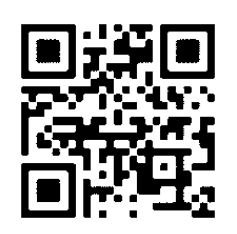

#### Sensor support form

Sensor Support Form | FreeStyle Libre | Abbott

Images are for illustrative purposes only. Not actual patient ...

## **Disposal information**

#### Sensor

Remove and wipe down with disinfectant, and dispose as electrical waste (same as a battery)

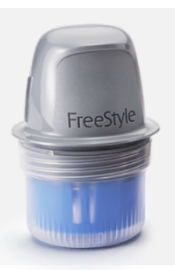

3

#### Applicator Yellow biohazard bag/sharps bin

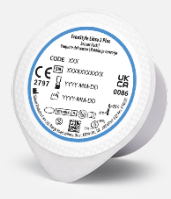

Sensor packaging General waste

# The FreeStyle LibreLink app reports

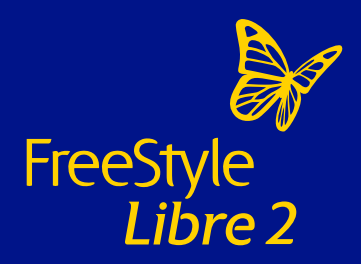

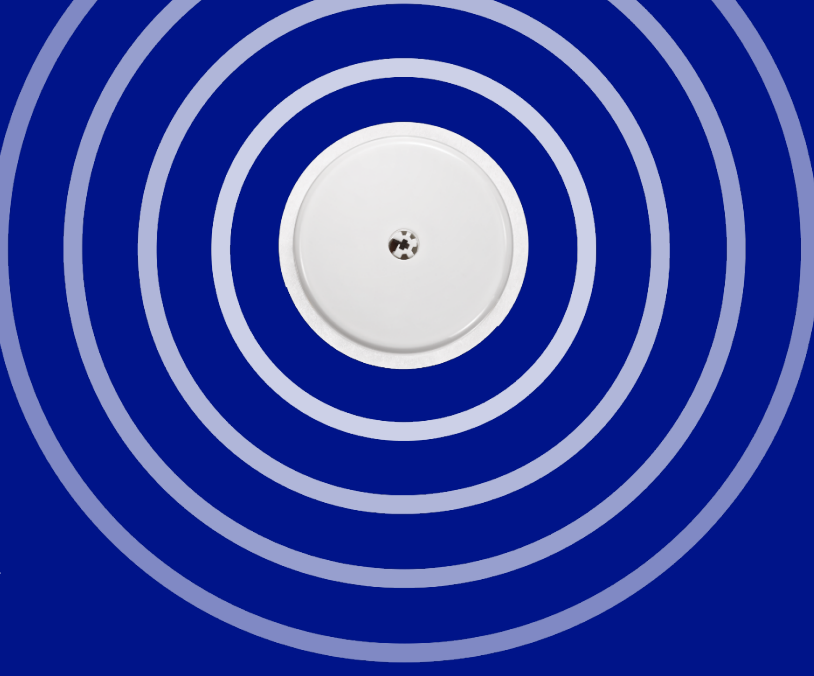

## Adding notes in the FreeStyle LibreLink app

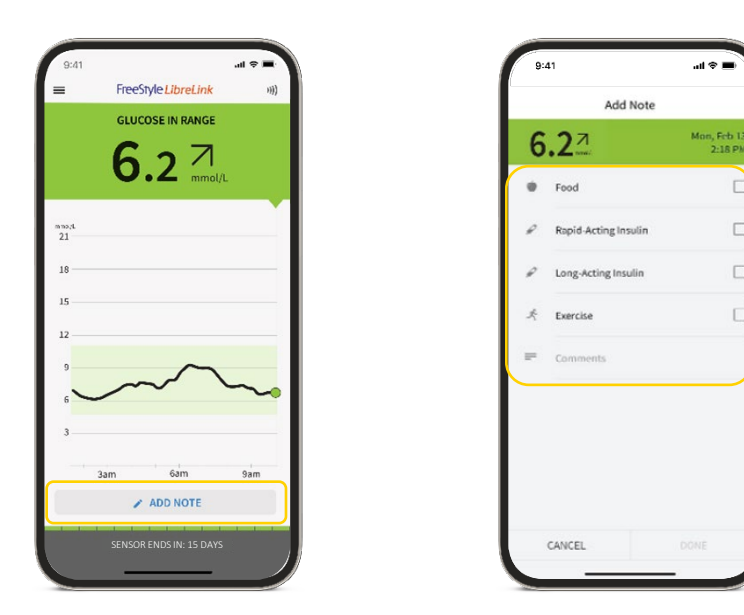

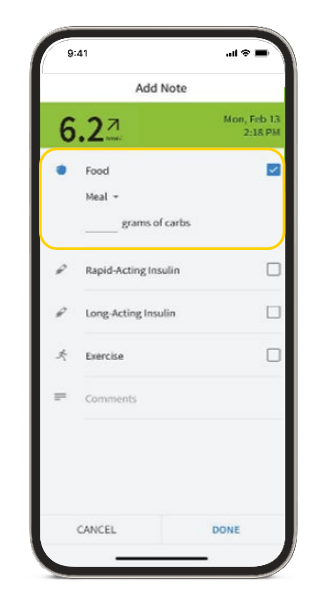

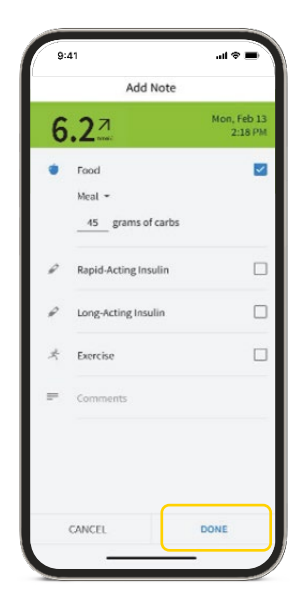

Images are for illustrative purposes only. Not actual patient data.

The FreeStyle LibreLink app is only compatible with certain mobile devices and operating systems. Please check the website for more information about device compatibility before using the app. Use of FreeStyle LibreLink may require registration with LibreView.

## Reports in the FreeStyle LibreLink app

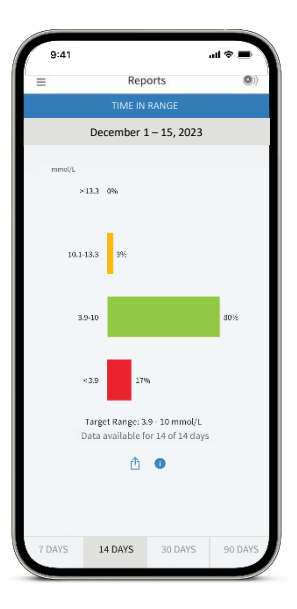

Time in Range

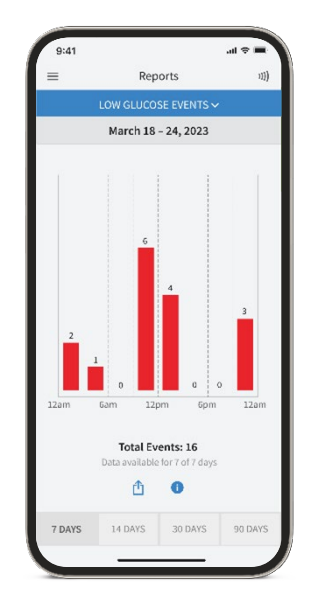

Low Glucose Events

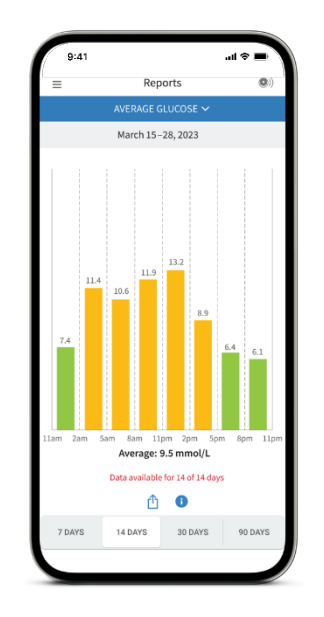

Average Glucose

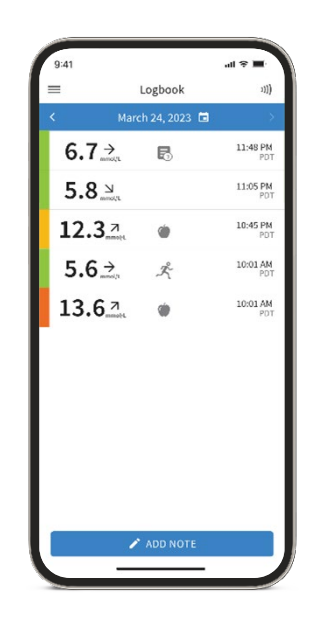

Logbook

## Reports in the FreeStyle LibreLink app

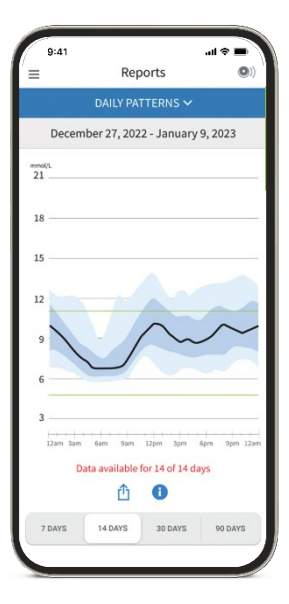

Daily patterns

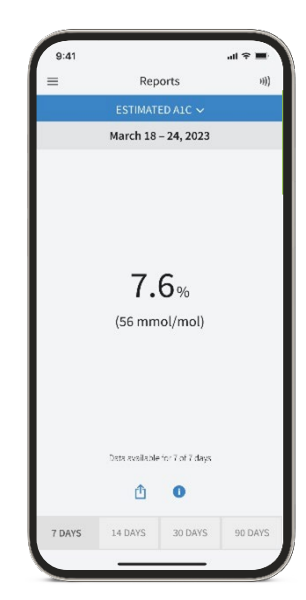

Estimated A1c

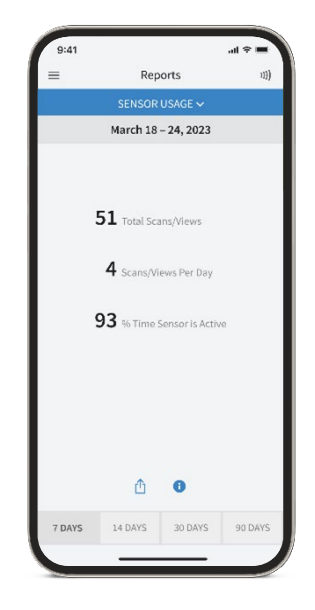

Sensor usage

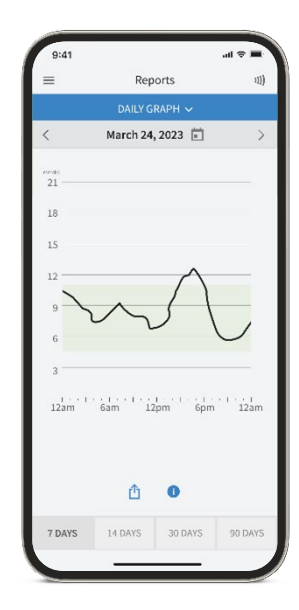

Daily graph

## Logbook in the FreeStyle LibreLink app

#### Information captured in the Logbook

- Notes:
  - Food
  - Rapid-Acting Insulin
  - Long-Acting Insulin
  - Exercise
  - Comments
- Glucose Values via a scan

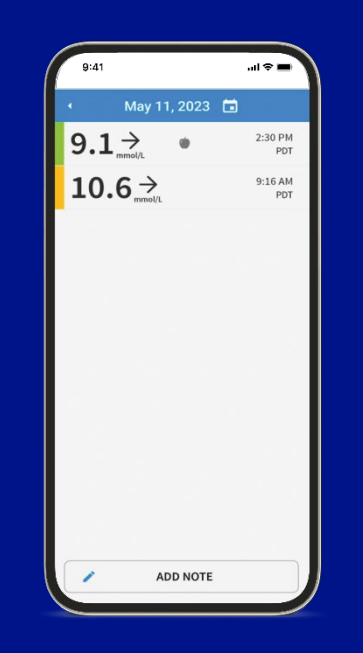

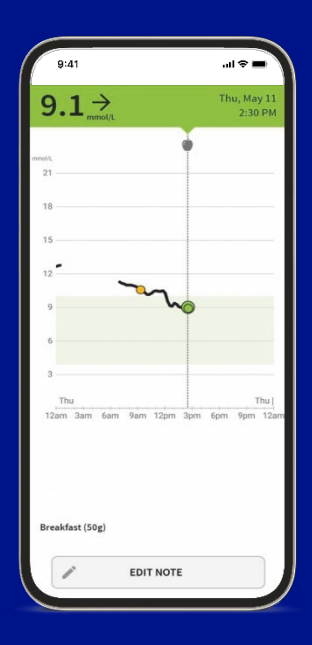

Images are for illustrative purposes only. Not actual patient data.

The FreeStyle LibreLink app is only compatible with certain mobile devices and operating systems. Please check the website for more information about device compatibility before using the app. Use of FreeStyle LibreLink may require registration with LibreView.

# The FreeStyle Libre 2 system and Time in Range

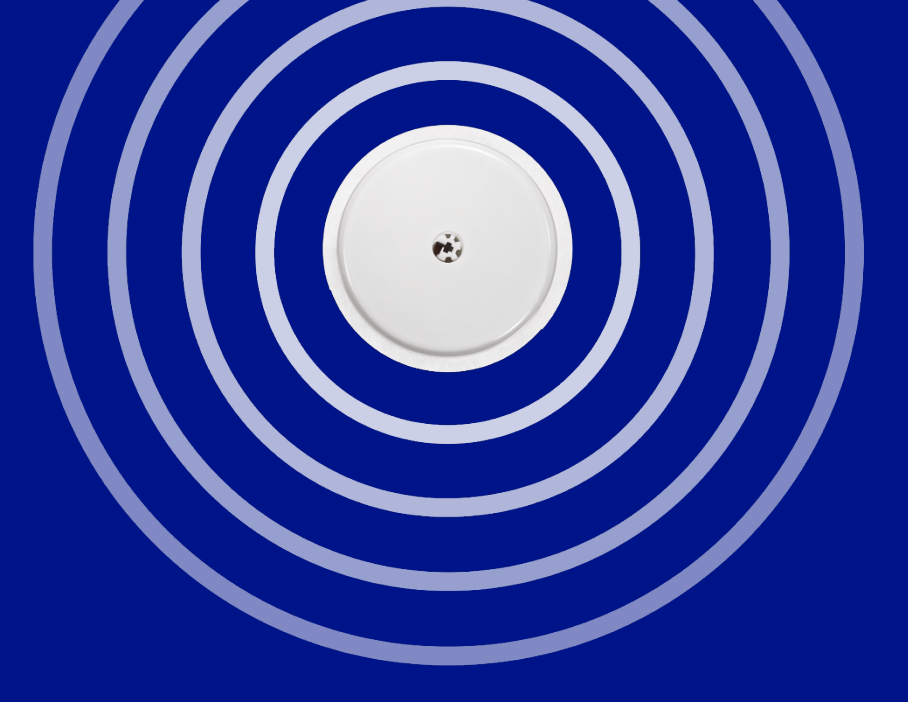

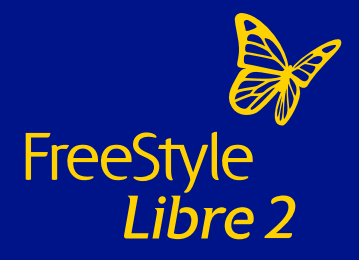

## Time in Range

#### What is Time in Range

Time in Range is the percentage of time that a person spends with their blood glucose levels in a target glucose range

**Target Glucose Range** Typically: 3.9-10.0 mmol/L<sup>1,2</sup>

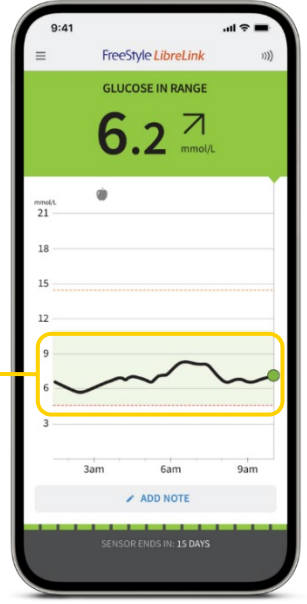

Images are for illustrative purposes only. Not actual patient data.

The FreeStyle LibreLink app is only compatible with certain mobile devices and operating systems. Please check the website for more information about device compatibility before using the app. Use of FreeStyle LibreLink may require registration with LibreView. **1.** For adults with type 1 and type 2 diabetes who are not pregnant, not older, or at risk. **2.** Battelino, T. *Diabetes Care* (2019): https://doi.org/10.2337/dci19-0028.

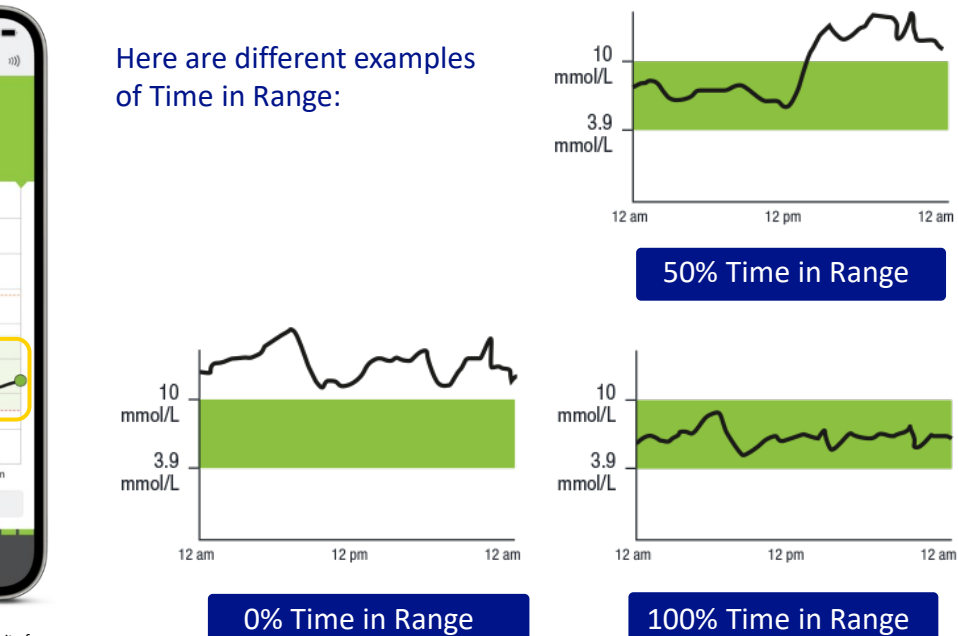

## More Time in Range. Better Glucose control

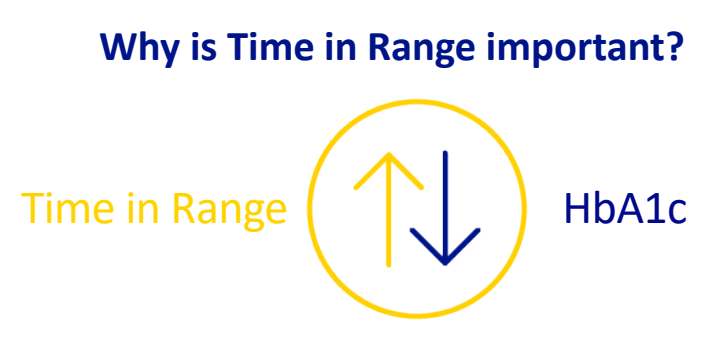

## When your Time in Range increases, your HbA1c decreases

Images are for illustrative purposes only.

 Vigersky RA, McMahon C. The relationship of hemoglobin A1c to time-in-range in patients with diabetes. Diabetes Technol Ther. 2019;21(2):81-85. 2. Battellino T, Danne T, Bergenstal RM, et al. Clinical targets for continuous glucose monitoring data interpretation: recommendations from the international consensus on time in range. Diabetes Care. 2019;42(8):1593-1603. 3. Beck RW, Bergenstal RM, Riddlesworth TD, et al. Validation of time in range as an outcome measure for diabetes clinical trials. Diabetes Care. 2019;42(3):400-405. 4. For adults with type 1 and type 2 diabetes who are not pregnant, not older, or at risk.

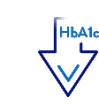

Every 10% increase in Time in Range can lower HbA1c by 0.8% in type 1 and type 2 patients<sup>1</sup>

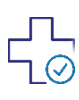

Every 5% (~1 hour per day) increase in Time in Range is associated with clinically significant benefits<sup>2</sup>

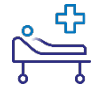

Increased risk of microvascular complications is associated with decreased Time In Range<sup>3</sup>

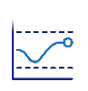

Guidelines recommend spending at least 70% of your Time in Range (3.9-10 mmol/L)<sup>2,4</sup> HbA1c is average glucose over the last 2-3 months.

#### Time in Range report

The FreeStyle Libre 2 system automatically calculates the percentage of time you spend in, above, or below target range

This Time in Target report shows a person who spent **80% of their day in target glucose range** 

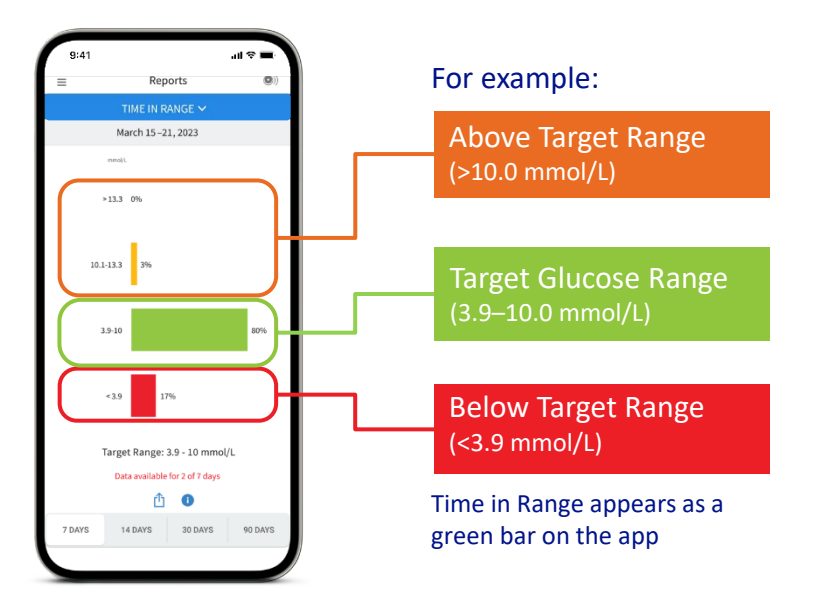

## Impact on Time in Range

#### Learn how daily activities impact your glucose

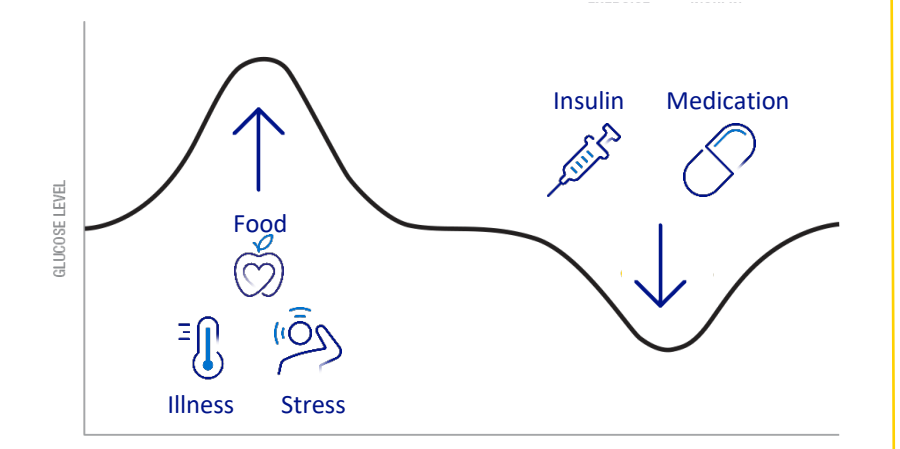

#### Suggested tips:

- Reduce big disturbances such as heavy carbs
- Keep checking your glucose
- Repeat what works for you

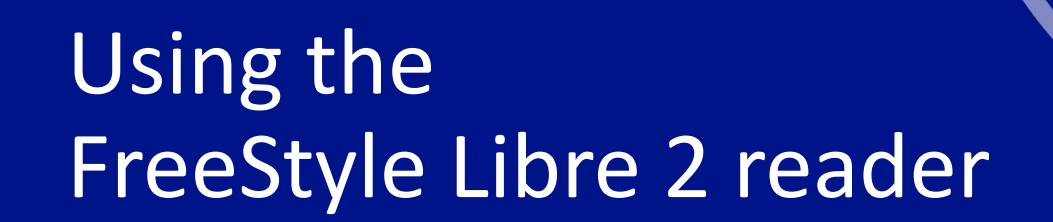

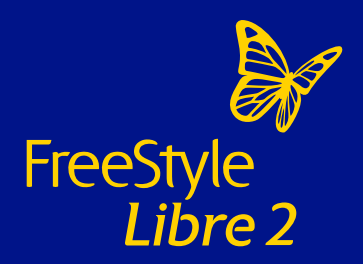

.
## The FreeStyle Libre 2 reader

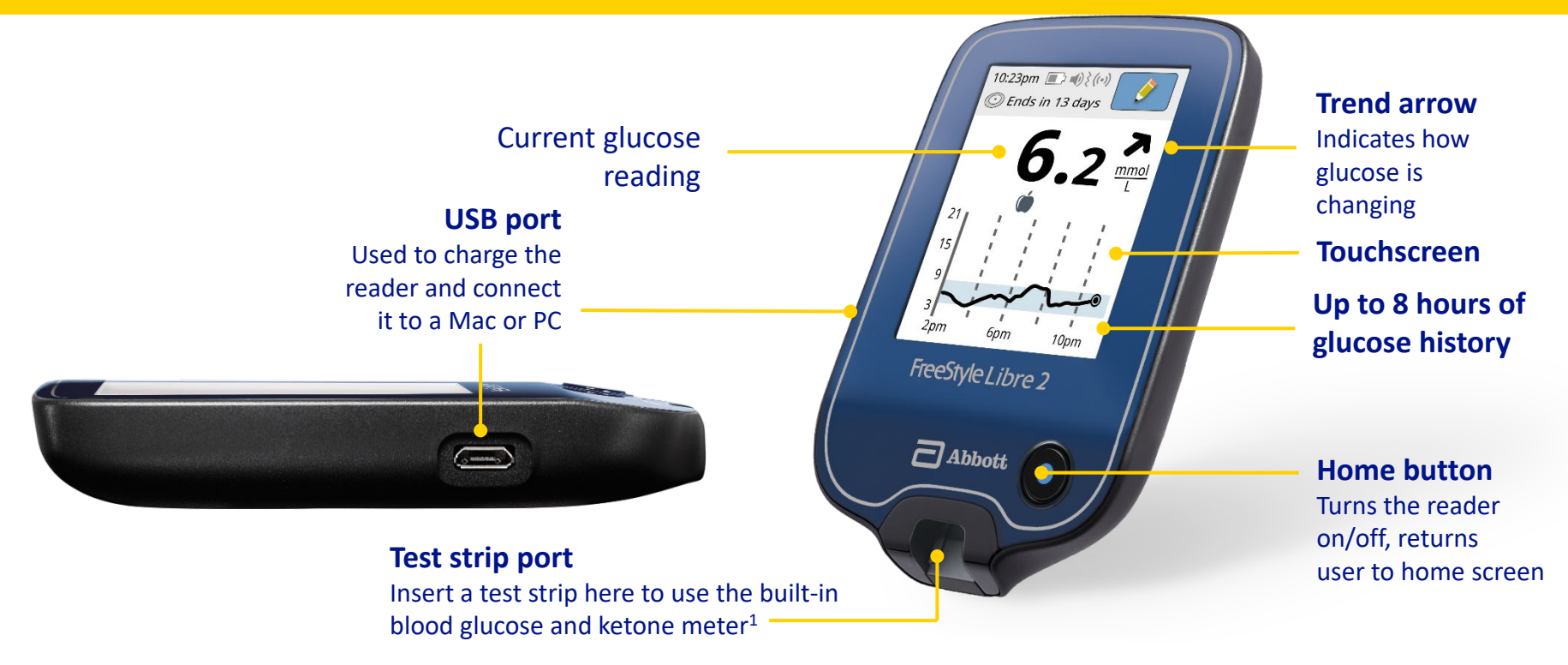

Images are for illustrative purposes only. Not actual patient data. 1. The FreeStyle Libre 2 reader is designed to be used only with FreeStyle Optium blood glucose and blood ketone test strips and MediSense control solution.

# How to scan your FreeStyle Libre 2 Plus sensor with your FreeStyle Libre 2 reader

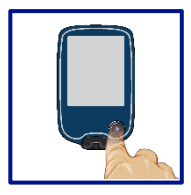

**1.** Press the Home Button to turn on the reader.

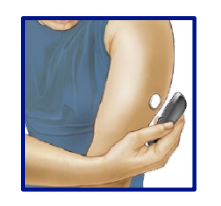

**3.** Hold the reader within 4cm of the sensor to scan it. A beep (if the sounds are enabled) or a vibration will confirm that sensor has been activated. Once you activate a sensor with a reader, it can only be used with that reader.

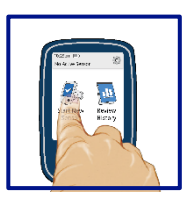

**2.** Press 'Start new sensor' on the screen.

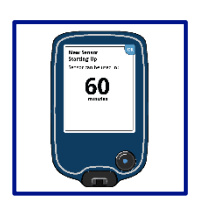

**4.** 1 hour after starting a new sensor the patient can get their glucose results. You will now be able to scan the sensor to check your glucose.

**Important Information:** If you start your FreeStyle Libre 2 Plus sensor with your FreeStyle Libre 2 reader you will not receive real-time glucose readings, even if you use the updated FreeStyle LibreLink app as your second device. You will need to scan to get your glucose reading on both devices. Glucose alarms are only received on the device used to start the sensor.

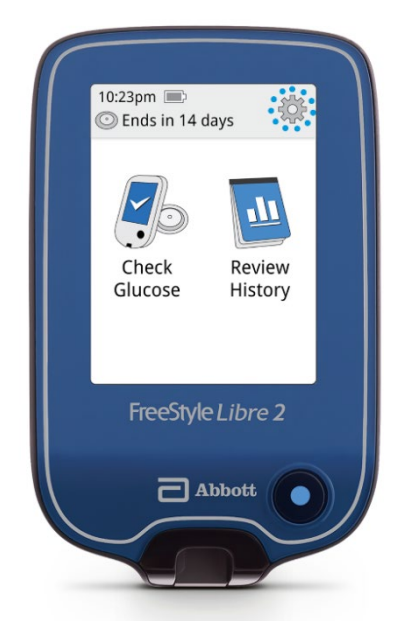

### 1. Touch the settings<sup>2</sup> symbol

Images are for illustrative purposes only.

1. Patients choose which device they want to receive alarms: FreeStyle Libre 2 reader or FreeStyle Libre 1 have must start their FreeStyle Libre 2 Plus sensor with that selected device. Once the patient scans their FreeStyle Libre 2 sensor with that device, they can receive alarms only on that device. 2. Please see the FreeStyle Libre 2 User's Manual for complete instructions.

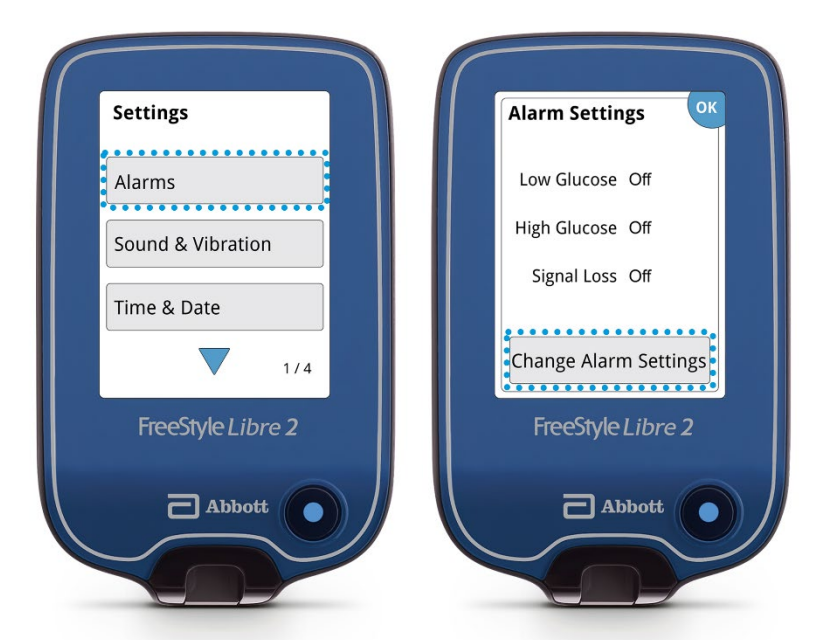

#### 2. Touch Alarms then Change Alarm Settings

Images are for illustrative purposes only.

1. Patients choose which device they want to receive alarms: FreeStyle Libre 2 reader or FreeStyle LibreLink app. They must start their FreeStyle Libre 2 Plus sensor with that selected device. Once the patient scans their FreeStyle Libre 2 sensor with that device, they can receive alarms only on that device.

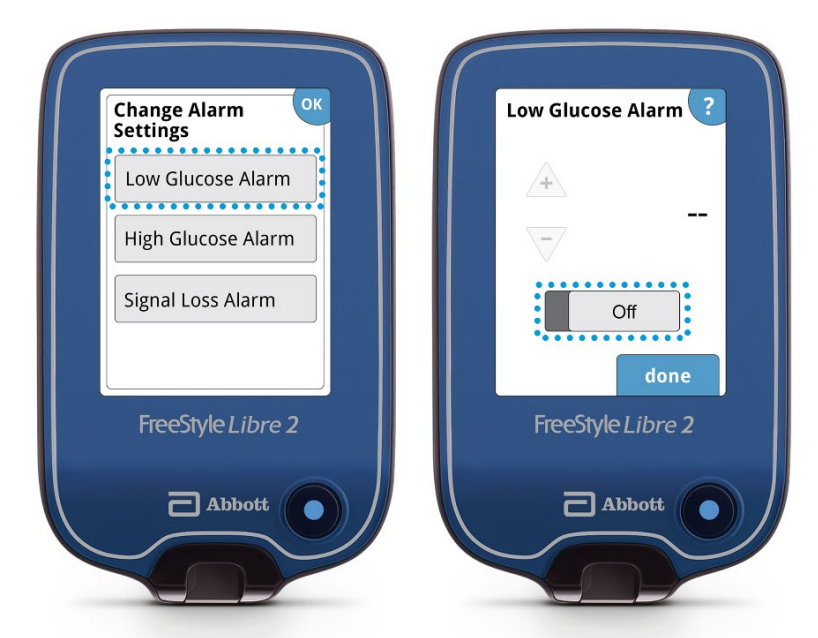

3. Turn on Alarm (alarms are off by default)

Images are for illustrative purposes only.

1. Patients choose which device they want to receive alarms: FreeStyle Libre 2 reader or FreeStyle LibreLink app. They must start their FreeStyle Libre 2 Plus sensor with that selected device. Once the patient scans their FreeStyle Libre 2 Plus sensor with that device,

they can receive alarms only on that device.

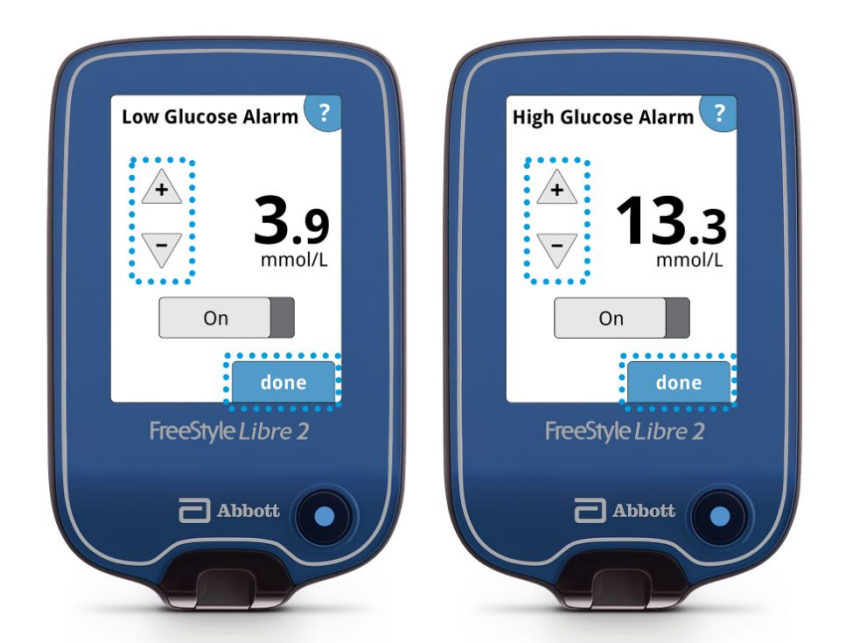

4. Use arrows to set Low and High Glucose Alarms<sup>2</sup>

Images are for illustrative purposes only.

1. Patients choose which device they want to receive alarms: FreeStyle Libre 2 reader or FreeStyle LibreLink app. They must start their FreeStyle Libre 2 Plus sensor with that selected device. Once the patient scans their FreeStyle Libre 2 Plus sensor with that device, they can receive alarms only on that device. 2. 3.9 mmol/L is the default Low Glucose Alarm level and can be set between 3.3-5.6 mmol/L 13.3 mmol/L is the default High Glucose Alarm level and can be set between 6.7-22.2 mmol/L.

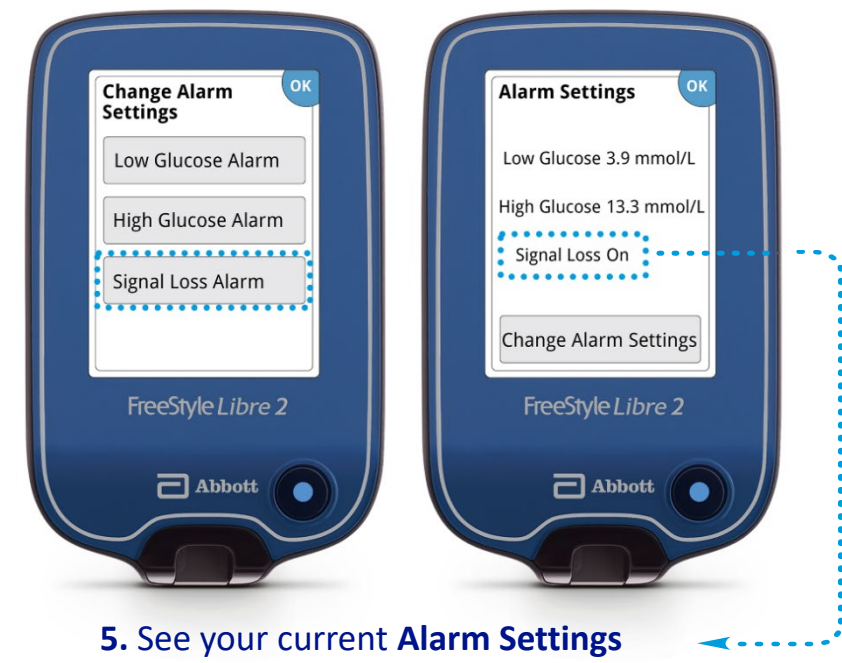

Signal loss alarm is automatically turned on the first time a glucose alarm is set

Images are for illustrative purposes only.

1. Patients choose which device they want to receive alarms: FreeStyle Libre 2 reader or FreeStyle LibreLink app. They must start their FreeStyle Libre 2 Plus sensor with that selected device. Once the patient scans their FreeStyle Libre 2 Plus sensor with that device, they can receive alarms only on that device.

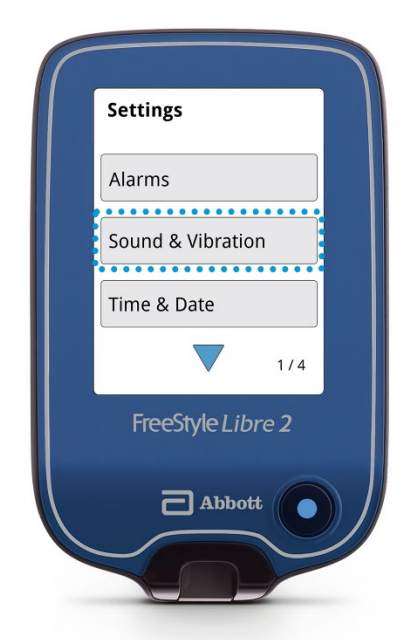

6. Adjust Sound & Vibration

Images are for illustrative purposes only.

1. Patients choose which device they want to receive alarms: FreeStyle Libre 2 reader or FreeStyle LibreLink app. They must start their FreeStyle Libre 2 Plus sensor with that selected device. Once the patient scans their FreeStyle Libre 2 Plus sensor with that device, they can receive alarms only on that device.

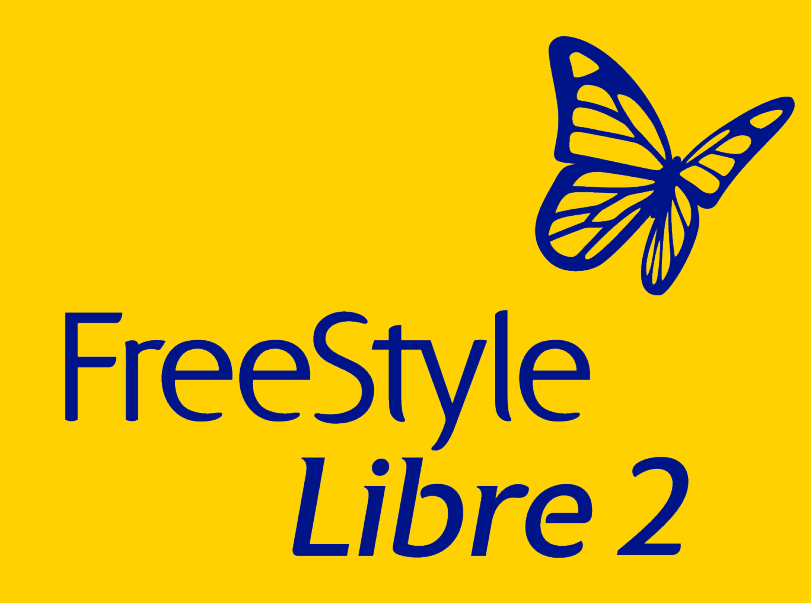

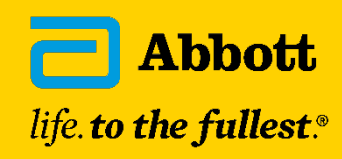

© 2024 Abbott. The sensor housing, FreeStyle, Libre, and related brand marks are marks of Abbott. Other brand marks are the property of their respective owners. ADC-86805 v3.0 09/24.